# 2025년 미래도전연구지원사업 신청방법 및 온라인 접수 안내 매뉴얼

[시스템(IRIS, NRI) 문의처] 한국과학기술기획평가원 IRIS 콜센터 1877-2041 [이공분야 학술연구지원사업 관련 문의처] 042-869-6619, 6622, 6623

- 본 안내문은 연구계획서 제출에 대한 이해를 돕기 위해 작성된 자료입니다.
- › 실제 온라인 화면(화면구성 및 순서 등)은 안내문 상의 화면과 다를 수 있습니다.
- 본 매뉴얼에 입력되어 있는 숫자는 이해를 돕기 위한 예시이며, 실제 화면은 일부 다를 수 있습니다.
- ※ 범부처통합연구지원시스템(IRIS)을 통한 과제신청을 위해 '접수 전 필수 이행사항'을 선행하셔야 합니다. 접수 전 필수 이행사항은 [별첨(매뉴얼) 1-1~1-3]을 참고하시기 바랍니다. 대표자 등록이 되어 있지 않을 경우 연구책임자가 과제신청을 완료할 수 없으므로, 기관총괄담당자는 반드시 접수시작 전에 대표자 정보 등록을 완료하여 주시고, 기관담당자 승인권한 등을 확인하시어 접수과제 승인에 문제가 없도록 준비하여 주시기 바랍니다.
- ※ 범부처통합연구지원시스템(IRIS) 접수 시 시스템 장애는 한국연구재단에서 대응 불가로, 한국과학기술평가원 IRIS 콜센터로 문의하여 주시기 바랍니다.

# 목 차

| 1. | 신청 전 확인사항 4                                          |
|----|------------------------------------------------------|
| 2. | 범부처통합연구지원시스템(IRIS) 접속 및 로그인                          |
| 3. | 공고목록 조회 9                                            |
| 4. | 연구계획서 접수화면(기본정보, 과제요약, 연구기관, 연구개발비, 추가항목, 첨부파일) - 11 |
| 5. | 연구계획서 제출상태 확인화면(연구책임자 및 주관연구기관 담당자 공통) 41            |
| 6. | 연구계획서 제출승인 방법(주관연구기관 담당자)                            |
| 7. | 전자알림 확인방법 44                                         |
|    |                                                      |

### 1. 신청 전 확인사항

### 신청 전 확인사항

- 한드시 <접수 전 필수 이행사항> 조치를 완료하여 주시기 바랍니다.(이용자 회원가입 및 연구자 전환, 기관 대표자 등록 및 기관총괄담당자 신청, 기관담당자 권한 부여 및 주관연구기관 승인권한 확인 등)
- ☞ 각 문의처(시스템/사업/주관연구기관 담당자 연락처 등)를 미리 확인하시기 바랍니다.
- ☞ 연구책임자 신청 마감일(2025.05.28.(수) 18:00:00)까지 계획서 제출을 완료하여야 하며, 주관연구기관 승인 마감일(2025.05.30.(금) 18:00:00)까지 승인을 완료하여야 합니다.
- ☞ 반드시 연구책임자 신청 마감 시각 전에 [최종확인] 후 오류가 없는 상태에서 [제출] 버튼 클릭을 완료하여야 합니다. 연구책임자 신청 마감시각(2025.05.28.(수) 18:00:00)이 되면 접수 시스템이 자동 차단됩니다.
- 연구책임자가 계획서 [제출] 버튼을 클릭한 후 반려 및 승인 권한은 연구자가 소속된 주관연구기관에 있습니다.
   제출 완료 후 수정사항이 발생한 경우 반드시 주관연구기관 담당자에게 요청하여 반려를 받고, 계획서 수정 후 다시 [최종확인]하여 오류가 없는 상태에서 [제출] 버튼을 클릭하여야 합니다.
   ※ 주관연구기관이 승인완료한 과제를 반려 받고자 할 경우에는 한국연구재단 사업 담당자에게 반려권한이 있으므로 한국연구재단 사업문의처(042-869-6619, 6622, 6623)로 연락주시기 바랍니다.

☞ 비목별 연구비 계상 시 「국가연구개발사업 연구개발비 사용 기준」을 참고하시기 바랍니다.

### 1. 신청 전 확인사항

### 신청 전 확인사항

☞ 사업별 공고명은 다음과 같습니다.

√ [미래도전연구지원] : 2025년도 이공분야 학술연구지원사업 (미래도전연구지원) 신규과제 공모

☞ 미래도전연구지원사업 연구책임자 또는 공동연구원으로 1개 과제에만 신청 가능합니다. (중복신청 불가)

☞ 정부 회계기간 일치 방침에 따라 연차별 연구기간 및 연구비가 상이합니다. ※ 1차년도(2025년) 연구기간 및 연구비는 6개월로 신청하여야 합니다. 1차년도의 잔여 6개월 연구비는 마지막 연도(2단계 3차년도)에 지원합니다.

### (예시) 미래도전연구지원

| 미래도저 |                  | 1단계              |                  | 2단계              |                  |                  |  |
|------|------------------|------------------|------------------|------------------|------------------|------------------|--|
| 연구지원 | 1차년도             | 2차년도             | 3차년도             | 1차년도             | 2차년도             | 3차년도             |  |
|      | ('25년)           | ('26년)           | ('27년)           | ('28년)           | ('29년)           | ('30년)           |  |
| 연구기간 | '25.9.1~'26.2.28 | '26.3.1~'27.2.28 | '27.3.1~'28.2.29 | '28.3.1~'29.2.28 | '29.3.1~'30.2.28 | '30.3.1~'30.8.31 |  |
|      | (6개월)            | (12개월)           | (12개월)           | (12개월)           | (12개월)           | (6개월)            |  |
| 연구비  | 100백만원           | 200백만원           | 200백만원           | 200백만원           | 200백만원           | 100백만원           |  |

※ 연구비는 간접비 포함 금액이며, 간접비는 주관연구개발기관의 간접비 고시비율에 따라 계산합니다.
※ 학문후속세대 인건비를 당해연도 연구비(간접비 포함)의 20% 이상 편성하시기 바랍니다.
※ 연차별 연구비 금액 기준을 반드시 준수하여 주시기 바랍니다.

## 2. 범부처통합연구지원시스템(IRIS) 접속 및 로그인

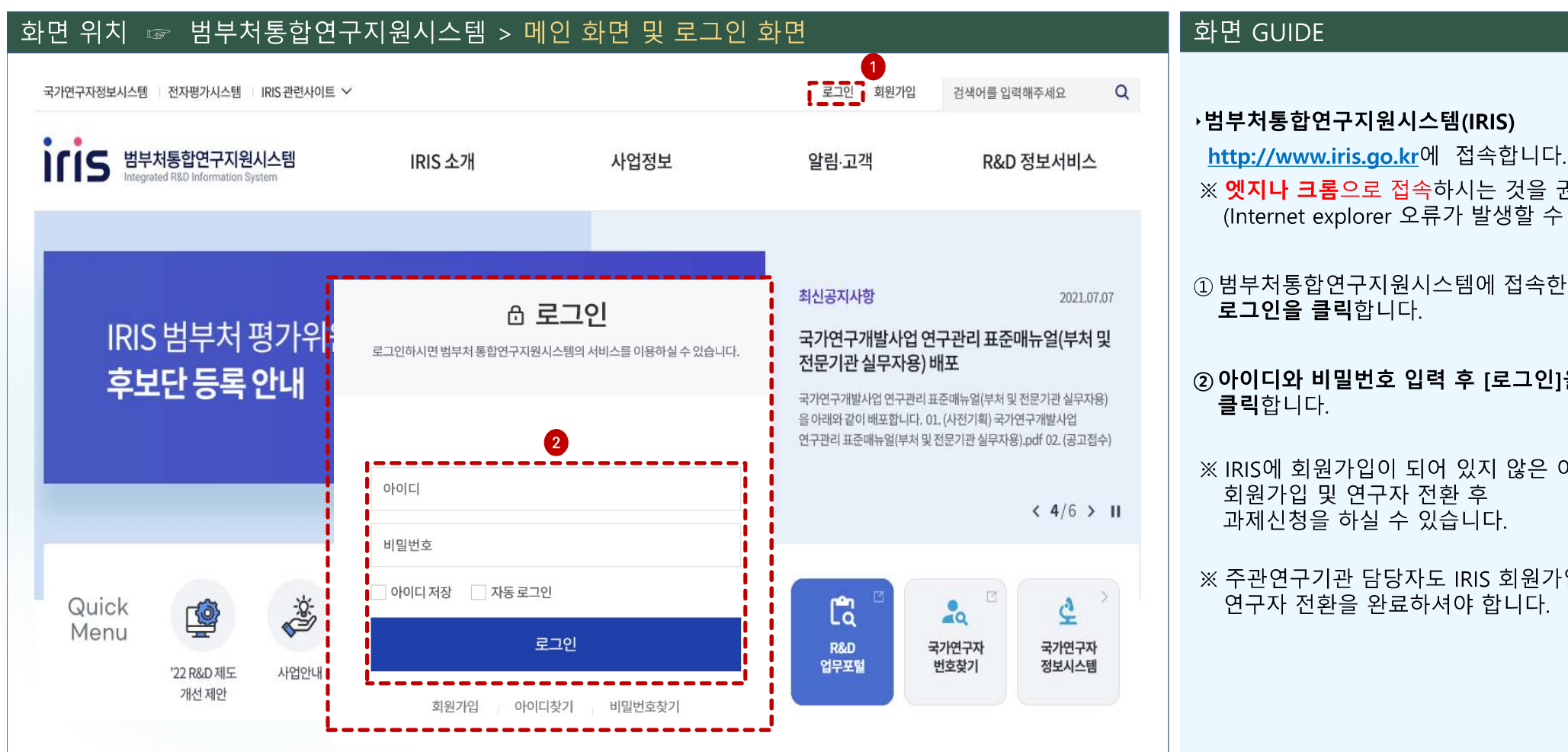

### ※ 엣지나 크롬으로 접속하시는 것을 권장합니다. (Internet explorer 오류가 발생할 수 있습니다.) ① 범부처통합연구지원시스템에 접속한 후 로그인을 클릭합니다. ② 아이디와 비밀번호 입력 후 [로그인]을 클릭합니다.

※ IRIS에 회원가입이 되어 있지 않은 이용자는 회원가입 및 연구자 전환 후 과제신청을 하실 수 있습니다.

※ 주관연구기관 담당자도 IRIS 회원가입 및 연구자 전환을 완료하셔야 합니다.

## 2. 범부처통합연구지원시스템(IRIS) 접속 및 로그인

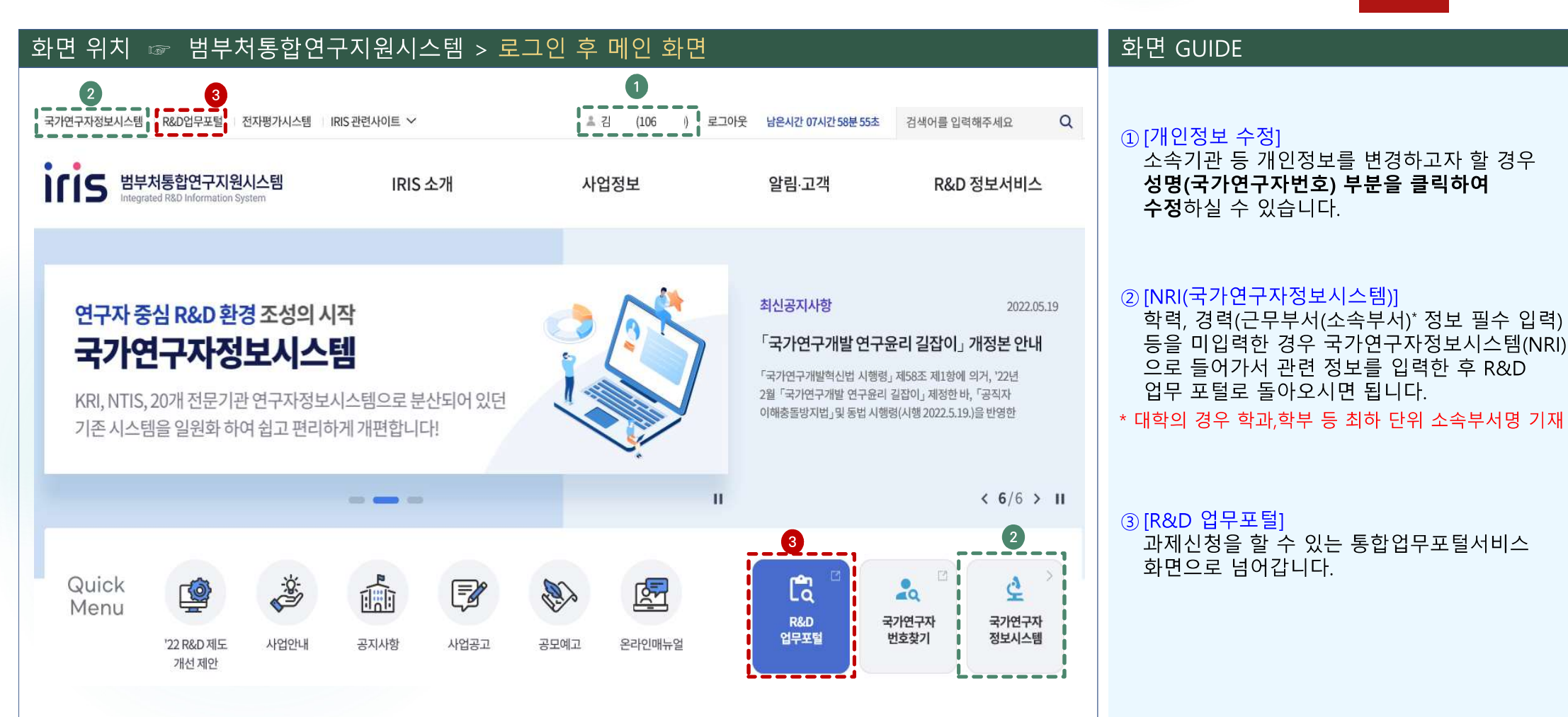

### 2. 범부처통합연구지원시스템(IRIS) 접속 및 로그인

화면 위치 ☞ 범부처통합연구지원시스템 > 개인정보 수정 화면 GUIDE 1 ▲ 김 (106 ) 로그아웃 남은시간 07시간 58분 55초 Q 국가연구자정보시스템 R&D업무포털 전자평가시스템 IRIS 관련사이트 >> 검색어를 입력해주세요 ① 소속기관 등 개인정보를 변경하고자 할 경우 성명(국가연구자번호) 부분을 클릭하여 회원정보 비밀번호 변경 회원탈퇴 **수정**합니다. 기관정보 ※과제접수전소속부서입력필수 2 ② 소속기관을 검색하여 변경합니다. 소속유형 \* 등록기관 소속기관 \* 0 \* 소속기관정보(소속기관, 소속부서, 직위)는 NRI가 아닌 IRIS포털 개인정보수정에서만 가능합니다. 소속부서 직위 사무실 전화번호 사무실 팩스번호 ③ 저장 버튼을 클릭합니다. ◉ 국내주소 ○ 해외주소 기관 주소 구분 대전 유성구 가정로 201 주소검색 직장주소 34113 상세주소 전문기관식별자 \* × 사번 \* 전문기관 소속 여부를 확인하기 위하여 전문기관에서 사용하시는 식별자(사번 또는 전문기관이메일)를 등록하시면 됩니다. 3 취소 저장

### 3. 공고목록 조회 1

### 화면 위치 ☞ 통합업무포털서비스 > 메인 화면

| 사업 기획 | 사업 공고   | 과제접수   | 과제수행           | 사후관리        | 과제평가      | 납부            | R&D 고객선     |
|-------|---------|--------|----------------|-------------|-----------|---------------|-------------|
| =요조사  | 공모 예고   | 신청 안내  | 협약신청           | 정산          | 평가위원회     | 납부안내          | 공지사항        |
| 기수요조사 | 사업 공고 2 | 신청공고목록 | 협약절차안내         | 사용실적보고서제출   | 평가자료사전제출  | 기술료납부안내조회     | IRIS 사용 매뉴얼 |
| 시수요조사 | _       |        | (협약용)연구개발계획서제출 | 정산결과조회      | 온라인평가의견공유 | 회수금납부안내조회     | FAQ         |
|       |         |        | (협약용)연구개발계획서신규 | 이의신청        | 과제평가결과확인  | 환수금납부안내조회     | 사용무이        |
|       |         |        | 개인정보연구윤리동의     | 기술료         | 평가결과이의신청  | 제재부가금 납부안내 조회 | 102-1       |
|       |         |        | 협약신청           | 기술실시결과 제출   | 평가대상정보    | 납부변경          | 개선건의        |
|       |         |        | 연구개발기관 부담금 납부현 | 청년고용감면신청    | 평가위원      | 기술료납부변경신청     | 기관정보관리      |
|       |         |        | 황              | 청년고용정보및실적제출 | 평가위원회참여   | 회수금납부변경신청     | 기관총괄담당자신청   |

### 화면 GUIDE

① 상단의 **[과제접수]**를 클릭합니다.

② 과제접수의 하위 메뉴인 **[신청공고목록]**을 클릭합니다.

### 3. 공고목록 조회 2

### 화면 위치 🖙 통합업무포털서비스 > 과제접수 > 신청공고목록

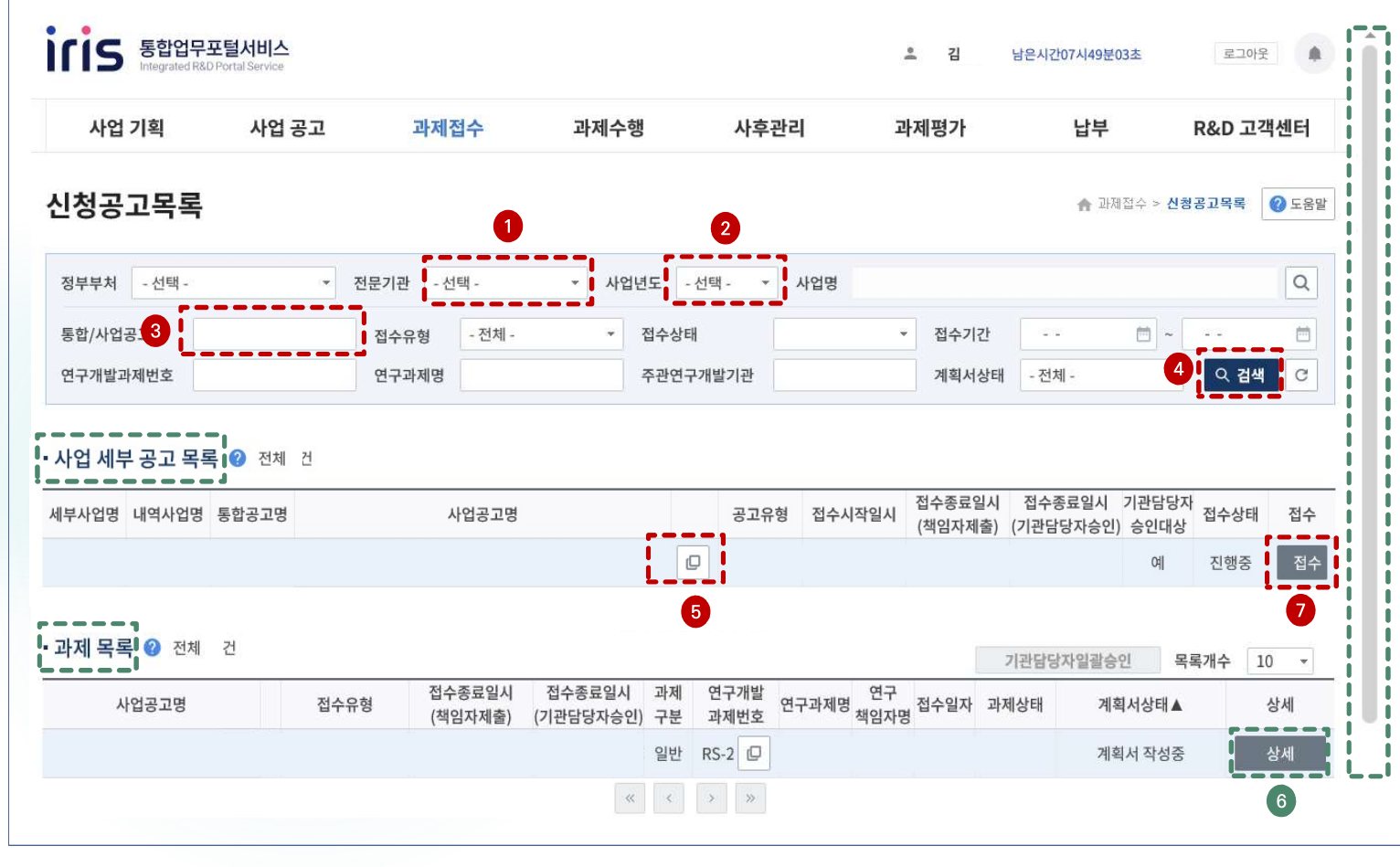

#### 화면 GUIDE

・신청공고목록을 조회하는 화면입니다.
① 전문기관을 [한국연구재단]으로 선택합니다.
② 사업연도를 [2025년]으로 선택합니다.
③ 통합/사업공고명에 신청하고자 하는 사업명을 입력합니다. 예) 미래도전연구지원 등
④ [검색]버튼을 클릭합니다.
⑤ 신청요강, 신청서식, 공고상세 등 자료는 사업공고명의 ○ 아이콘을 클릭하여 확인 가능합니다.
⑥ 신청 중 및 신청완료 과제목록은 하단의 과제 목록에서 확인 가능하며, [상세] 버튼을 클릭하면 계획서 조회 및 입력이 가능합니다 (단, 제출완료 후에는 입력/수정 불가).
※ 과제 목록이 보이지 않을 경우 우측의 세로 스크롤바를 아래로 내려서 확인 가능

⑦ 사업 세부 공고 목록에서 신청하실 사업의
 사업공고명을 확인하신 후 해당 목록 우측의
 [접수] 버튼을 클릭하면 연구계획서
 제출화면이 열립니다.

| 기본 과제 연구 연구 추가 첨부 최종 |
|----------------------|
|                      |

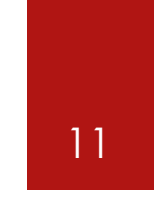

#### 화면 위치 ☞ 통합업무포털서비스 > 과제접수 > 연구계획서 접수화면 > 기본정보 화면 GUIDE ▶연구계획서 첫 화면 [기본정보] 탭 입니다. IS 통합업무포털서비스 ..... 루그아우 . 님 남은시간07시59분05초 사업 기획 사업 공고 과제접수 과제수행 사후관리 과제평가 납부 ① 연구책임자가 클릭할 수 있는 버튼입니다. R&D 고객센터 ([기관담당자 승인/반려 권한]은 주관연구 기관의 기관담당자만 권한을 가지는 것이 연구개발계획서 ♠ 과제접수 > 신청공고목록 2 원칙이나, 주관연구기관이 대학(대표자 등록이 되어있어야 대학으로 신청완료 가능)인 경우는 목록 과제 정보 ② 전체 1건 기관담당자승인 최종확인 제춣 기관담당자반려 산학협력단의 기관담당자가 주관연구기관이 [최종확인]버튼 클릭 시 테이터 검증에 일정 시간이 소요됩니다 대학인 과제의 [기관담당자 승인/반려]도 가능) (!) 최종확인 완료 후 접수종료일 이전에 [제출] 버튼을 클릭한 과제만 제출로 인정합니다. (3 ※ [접수취소] 접수 중인 과제를 취소하고자 할 때 클릭 연구개발 과제 계획서 기본 과제 연구 연구 추가 첨부 최종 과제 연구 과제명 [최종확인] 연구계획서 각 항목 작성완료 후 클릭 구분 기관 책임자 상태 상태 정보 요약 기관 개발비 항목 파일 확인 [제출] 연구계획서 제출을 완료하고자 할 때 클릭 $\langle \odot \rangle$ $\langle \hat{-} \rangle$ $\langle \hat{-} \rangle$ $\langle - \rangle$ $\langle - \rangle$ $\langle \hat{-} \rangle$ $\langle \hat{-} \rangle$ - 선택 -(최종확인 후 오류가 없는 상태에서 클릭 가능) 4 ②해당 사업 공고목록 화면으로 돌아가려면 뒤로 가기가 아닌 우측 상단의 [목록] 버튼을 :해당 아이콘을 클릭하면 세부정보를 확인할 수 있는 팝업창이 뜹니다. D 클릭합니다. (뒤로 가기를 하면 공고목록 조회를 처음부터 다시 시작해야 합니다.) $\oplus$ :미 입력 상태를 나타냅니다. : 임시저장 상태를 나타냅니다. 반드시 입력완료 후 저장 버튼을 클릭하여야 합니다. $\oslash$ ③ [기본정보-과제요약-연구기관] 탭까지는 순차적으로만 입력 가능하며, 미입력 시 다음 · 입력완료 상태를 나타냅니다. 단계로 넘어갈 수 없습니다. ·최종확인버튼 클릭 후 오류가 없는 상태를 나타냅니다. $\bigcirc$ ④ 각 아이콘의 내용을 확인하시기 바랍니다. : 최종확인 버튼 클릭 후 오류가 있는 상태를 나타냅니다(해당 오류 수정 후 다시 최종확인 버튼 클릭 필요)

## 4. 연구계획서 접수화면: 기본정보 1

4. 연구계획서 접수화면: 기본정보 2

| 기본<br>정보 | 과제<br>요약 | 연구 연 <sup>-</sup><br>기관 개발 | 구 추가<br>비 항목 | 첨부<br>파일 | 최종<br>확인                  |
|----------|----------|----------------------------|--------------|----------|---------------------------|
|          | 0        | ee                         | · 0          | 0        | $\langle \hat{-} \rangle$ |

2

화면 위치 ☞ 통합업무포털서비스 > 과제접수 > 연구계획서 접수화면 > 기본정보 화면 GUIDE • 공모분야선택 😗 ※공모분야명 선택 후 저장 시 수정이 불가합니다. 접수마감 전 수정이 필요할 경우 접수취소 후 재작성하시기 바랍니다. ① 자동으로 입력되어있는 공통 항목이며 수정할 수 없습니다. 통합공고명 (1)2025년도 이공분야 학술연구지원사업(미래도전연구지원) 신규과제 공모 ※ 통합 공고명 : 2025년도 이공분야 학술연구지원사업 사업공고명 2025년도 이공분야 학술연구지원사업(미래도전연구지원) 신규과제 공모 (미래도전연구지원) 신규과제 공모 1 자유공모 공모분야명 11 ② 국문과제명과 영문과제명을 각각 입력합니다. 공모분야 세부내용 🕜 시행연도 2025 접수유형 신청용 연구개발계획서 공고구분 자유공모 -과제구분 (일반)연구개발과제 정부지원금 한도 컨소시엄구성 해당사항없음 과제명 🕜 2 연구개발과제번호 📄 (공고)과제명고정여부 \* 국문 연구개발 과제명 \* 영문

## 4. 연구계획서 접수화면: 기본정보 3-1

| 기본<br>정보 | 과제<br>요약                 | 연구<br>기관                 | 연구<br>개발비                 | 추가<br>항목 | 첨부<br>파일                  | 최종<br>확인                 |
|----------|--------------------------|--------------------------|---------------------------|----------|---------------------------|--------------------------|
|          | $\langle \Theta \rangle$ | $\langle \oplus \rangle$ | $\langle \ominus \rangle$ |          | $\langle \ominus \rangle$ | $\langle \oplus \rangle$ |

13

#### 화면 위치 ☞ 통합업무포털서비스 > 과제접수 > 연구계획서 접수화면 > 기본정보 화면 GUIDE • 연구분야 🕝 가중치 가중치 가중치 구분 기술분류 1순위 2순위 3순위 (%) (%) (%) ▶ 연구분야 입력화면입니다. \* 국가과학기술표준분류 E R&D공통 연구분야 정보를 선택하여 입력해야 하며. E \* 6T관련기술코드 분야별 가중치 합계는 100%가 되어야 \* 국가과학기술표준분류\_적용 🖃 합니다. E \* 국가전략기술 분류 \* 국가과학기술표준분류(적용분야분류 포함)는 최대 3개까지 입력가능 \* 기초연구\_평가전문분야(RE 문 사업단위 1. [국가과학기술표준분류] / [국가과학기술표준분류 적용분야분류] ① 각 분야별로 클릭하여 분야정보 및 가중치를 입력합니다. - 최대 3개(1~3순위)까지 입력 가능하며, 1순위는 가중치를 60 이상으로 입력(가중치 합계는 100)하여야 합니다. \* [기초연구 평가전문분야(RB분류)]는 반드시 2. [6T관련기술코드] / [국가전략기술분류] 2개만 입력 - 1개 분야만 입력 가능하며, 가중치는 100으로 입력하여야 합니다. 3. [기초연구 평가전문분야(RB분류)] ※ [기초연구\_평가전문분야(RB분류)]를 기준으로 신청요건(연구책임지 - 최대 3개(1~3순위)까지 입력 가능하나 반드시 2개 분야만을 입력하며(1순위 연구책임자, 2순위 공동연구자) 이공분야 내 이종 학문분야 (CRB분야)로 구성)을 1순위(연구책임자 분야)는 가중치를 51 이상으로 입력하여야 합니다.(가중치 합계는 100) 판단하며, 학문단별 평가 패널이 구성되오니 연구내용에 적합한 분야를 신중하게 선택하시기 - [기초연구 평가전문분야] 기준으로 평가패널이 구성되므로, 연구내용에 적합한 평가받을 분야를 선택합니다. 바랍니다(연구계획서에 작성한 분야와 - 미래도전연구지원사업의 연구책임자와 공동연구자는 [기초연구 평가전문분야] 내 서로 다른 CRB분야로 동일해야함). 구성되어야 합니다. ※ 신청분야(CRB분야) 하위의 RB세부분야 중에서 선택하여야 합니다. (예) CRB분야가 수학인 경우, 수학 CRB 분야의 하위 분야인 해석학(RB) > 편미분방정식(RB세부분야) 또는 대수학/이산수학/정보수학(RB) > 수록(RB세부분야) 등 해당 CRB 분야 하위에 있는 분야를 선택하여야 합니다. (타 CRB분야의 하위 RB(세부)분야는 선택하시면 안됩니다.)

## 4. 연구계획서 접수화면: 기본정보 3-2

| 기본<br>정보 | 과제<br>요약 | 연구<br>기관                 | 연구<br>개발비 | 추가<br>항목                 | 첨부<br>파일                  | 최종<br>확인                 |
|----------|----------|--------------------------|-----------|--------------------------|---------------------------|--------------------------|
| Ø        | (3)      | $\langle \oplus \rangle$ |           | $\langle \oplus \rangle$ | $\langle \ominus \rangle$ | $\langle \oplus \rangle$ |

14

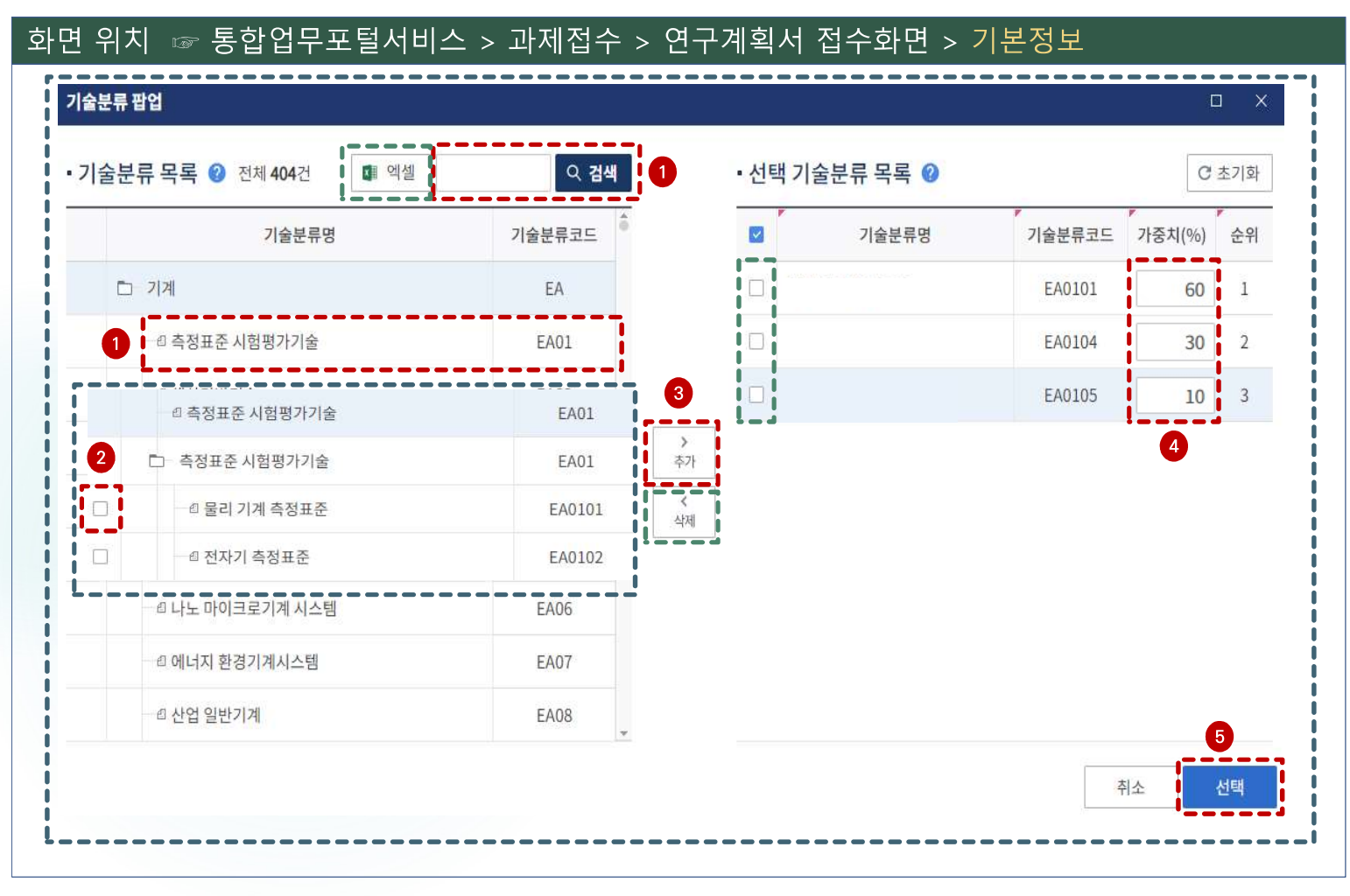

#### 화면 GUIDE

→ 연구분야 입력 팝업창 화면입니다.

- ① 좌측 상단에서 분야명을 입력 후 [검색]하거나, 조회된 [분야명을 클릭]하여 체크박스를 선택할 수 있는 하위 분야명이 나오도록 합니다.
- ※ 분야명 전체를 확인하고자 할 경우 좌측 상단의 [엑셀] 버튼을 클릭하면 분야 목록 파일 다운로드 가능

 ② 선택하고자 하는 분야명 앞의 체크박스를 클릭 합니다. (다중입력시,동시에 2개 이상 클릭 가능)
 ※ 단, 과학기술표준분류는 [분야명을 클릭]하여야 해당 분야를 선택할 수 있도록 체크박스가 활성화됨

#### ③ [추가] 버튼을 클릭합니다.

※ 입력한 분야를 삭제하고자 할 경우, 선택 기술분류 목록에서 해당 분야명 앞의 체크박스 클릭 후 삭제 버튼 클릭

**가중치를 입력**합니다. 최대 3개까지 입력가능 하며, [국가과학기술표준분류] 1순위 분야의 가중치는 최소 60 이상으로 입력합니다.
 단, 1개 분야만 입력할 수 있는 기술분류의 가중치는 100으로 입력합니다.
 [기초연구\_평가전문분야(RB분류)]는 13페이지 가이드에 따라 반드시 2개만 입력하고 1순위 분야의 가중치는 51이상으로 입력합니다.

⑤ [선택] 버튼을 클릭하면 팝업창이 닫힙니다.

#### 15 (-)(-) $\oplus$ (-)(-)(-)화면 위치 ☞ 통합업무포털서비스 > 과제접수 > 연구계획서 접수화면 > 기본정보 화면 GUIDE ▶연구개발 단계와 핵심어(국문/영문키워드) • 추가정보 1 입력화면입니다. ① 연구개발 단계 칸을 클릭합니다. R&D공통 \* 연구개발 단계 기초 Ŧ 2 연구개발 \* 연구개발과제성격 ② 클릭 후 나타나는 연구개발 단계 중 [기초]를 연구개발과제 성격은 [연구개발]을 선택합니다. • 과제보안 3 ③ 사업 유형에 따라 자동으로 입력되는 부분으로, \* 보안등급 🔘 보안과제 일반과제 별도 입력 또는 수정이 불가능한 부분입니다. \* 보안과제해제년월은 당해년도의 과제 종료일 이후로 입력 하되 당해연도 과제 종료기간 +30년까지 입력가능합니다. 비공개과제로 입력을 원하는 경우 보안과제 해제년월을 999912로 입력하시기 바랍니다. ④핵심어(키워드)는 국문 및 영문 각각 최소 1개 이상(필수), 최대 5대까지 입력합니다. \* 보안과제해제년월 ÷\*\* ※ 핵심어가 입력되지 않을 때는 키보드 자판의 [한/영] 4 키가 제대로 설정되어 있는지 확인하시기 바랍니다. •핵심어 🕜 (5) [저장] 버튼을 클릭합니다. \* 국문 ⑥ [**다음**] 버튼을 클릭하여 과제요약 화면으로 넘어갑니다. \* 영문 6 임시저장 저장 다음 ※임시저장 시 데이터를 검증하지 않습니다. 최종확인 및 제출 전 반드시 저장 처리하시기 바랍니다.

4. 연구계획서 접수화면: 기본정보 4

 
 기본 정보
 관제 요약
 연구 기관
 추가 개발비
 첨부 항목
 최종 파일

 값
 〇
 〇
 〇
 〇
 〇
 〇

### 4. 연구계획서 접수화면: 과제요약

단계별 목표 및 내용 🕢 🕸 도용말에 안내된 바이트 조건을 충족해야 저장되며, 글자수 기준은 최종용표내용

1단계

25120

개벌연구개발

(0/1333자) 한글 기준 25자 이상

연구개발내용 (0/1333자) 한글 기준 100자 이상 최종목표내용 (0/1333자) 한글 기준 25자 이상

연구개발내용

| 기본<br>정보 | 과제<br>요약 | 연구<br>기관 | 연구<br>개발비                 | 추가<br>항목                  | 첨부<br>파일                | 최종<br>확인 |
|----------|----------|----------|---------------------------|---------------------------|-------------------------|----------|
|          |          | $\odot$  | $\langle \ominus \rangle$ | $\langle \hat{c} \rangle$ | $\langle \odot \rangle$ |          |

#### 화면 위치 🖙 통합업무포털서비스 > 과제접수 > 연구계획서 접수화면 > 과제요약

|                          | 단계있?   | 는과제                               |            |   | (공고)연구                                | 구기간      | 전문기관 그 | 고정 구성 🚽 |           |  |  |
|--------------------------|--------|-----------------------------------|------------|---|---------------------------------------|----------|--------|---------|-----------|--|--|
| 전 <mark>체 연구개</mark> 발기간 | 2025-0 | 2025-09-01 🖆 ~ 2030-08-31 📋 60 개월 |            |   |                                       |          |        |         |           |  |  |
|                          |        | # <b></b> .                       | 연구개발시작일    |   | · · · · · · · · · · · · · · · · · · · | 2        | 개월수    | 기존단계    | 기존연차      |  |  |
| 1단계 [                    | + -    |                                   | 2025-09-01 |   | 2028-02-29                            | ð        | 30     | 1단계     | -         |  |  |
| 1단계                      | 1년차    | +                                 | 2025-09-01 | - | 2026-02-28                            |          | 6      | 1단계     | 1년차       |  |  |
| 1단계                      | 2년차    | E                                 | 2026-03-01 | - | 2027-02-28                            |          | 12     | 1단계     | 2년차       |  |  |
| 1단계                      | 3년차    | E                                 | 2027-03-01 | - | 2028-02-29                            |          | 12     | 1단계     | 3년차       |  |  |
| 2단계 -                    | -      |                                   | 2028-03-31 |   | 2030-08-31                            | L        | 29     | 2단계     | - <u></u> |  |  |
| 2단계                      | 1년차    | +                                 | 2028-03-31 | - | 2029-02-28                            |          | 11     | 2단계     | 1년차       |  |  |
| 2단계                      | 2년차    | E                                 | 2029-03-01 | 0 | 2030-02-28                            | 1        | 12     | 2단계     | 2년차       |  |  |
| 2단계                      | 3년차    |                                   | 2030-03-01 | - | 2030-08-31                            | <b>C</b> | 6      | 2단계     | 3년차       |  |  |

이전

터를 검증하지 않습니다. 최종확인 및 제출 전 빈

시장 1

### 화면 GUIDE

→연구기간, 최종목표 및 내용을 입력하는 화면입니다.

 [단계선택]은 자동 설정 되어 있으므로 수정하지 않습니다.

▶ 미래도전연구지원: 단계 있는 과제

#### ② [연구기간 구성]은 자동 설정 되어있으므로 수정하지 않습니다.

#### ③ 최종목표내용, 연구개발내용, 연구개발성과 활용계획 및 기대효과를 입력합니다.

항목별로 최대 4000byte까지 입력 가능합니다. (최종목표내용, 연구개발성과 활용계획 및 기대효과는 최소 75bytes 이상, 연구개발내용은 최소 300bytes 이상 입력하여야 합니다) 세가지 항목에 동일 내용 작성시 불이익이 있을 수 있습니다.

#### ※ 미래도전연구지원

: 단계별 목표 및 내용을 추가로 작성해야 합니다

④ [저장] 버튼을 클릭합니다.

⑤ [다음] 버튼을 클릭하여 연구기관 화면으로 넘어갑니다.

| 기본<br>정보 | 과제<br>요약 | 연구<br>기관 | 연구<br>개발비 | 추가<br>항목 | 첨부<br>파일 | 최종<br>확인 |
|----------|----------|----------|-----------|----------|----------|----------|
|          |          |          | $\odot$   |          | (3)      |          |

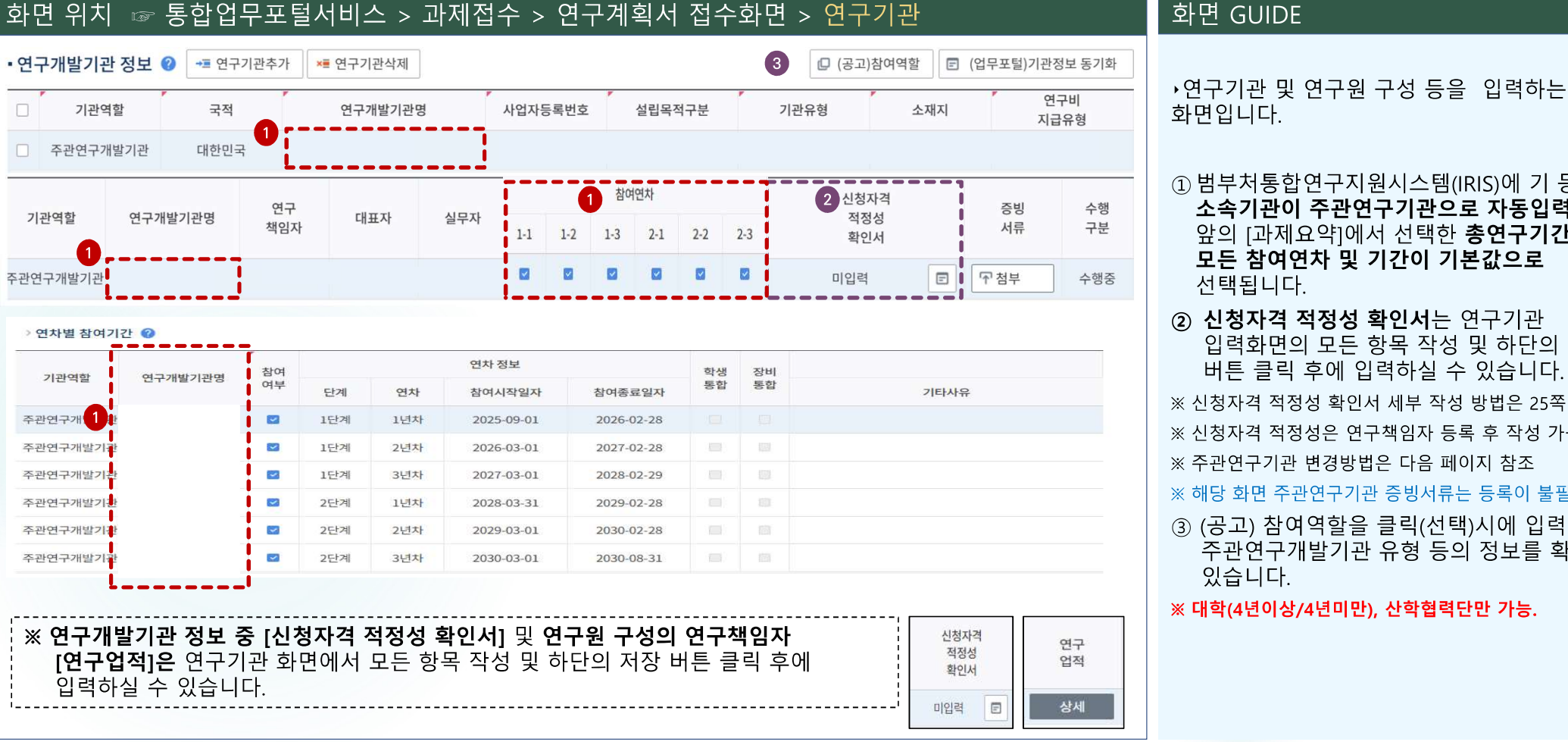

① 범부처통합연구지원시스템(IRIS)에 기 등록한 소속기관이 주관연구기관으로 자동입력됩니다. 앞의 [과제요약]에서 선택한 총연구기간에 대해 모든 참여연차 및 기간이 기본값으로 선택됩니다.

- ② 신청자격 적정성 확인서는 연구기관 입력화면의 모든 항목 작성 및 하단의 저장 버튼 클릭 후에 입력하실 수 있습니다.
- ※ 신청자격 적정성 확인서 세부 작성 방법은 25쪽 참조
- ※ 신청자격 적정성은 연구책임자 등록 후 작성 가능
- ※ 주관연구기관 변경방법은 다음 페이지 참조
- ※ 해당 화면 주관연구기관 증빙서류는 등록이 불필요합니다.
- ③ (공고) 참여역할을 클릭(선택)시에 입력가능한 주관연구개발기관 유형 등의 정보를 확인할 수 있습니다.
- ※ 대학(4년이상/4년미만), 산학협력단만 가능.

#### 기본 과제 연구 연구 추가 첨부 최종 정보 요약 기관 개발비 항목 파일 확인 $\oplus$ $\odot$ $\odot$ $\odot$

18

#### ☞ 통합업무포털서비스 > 과제접수 > 연구계획서 접수화면 > 연구기관 화면 위치 화면 GUIDE • 연구개발기관 정보 🕜 →■ 연구기관추가 ×■ 연구기관삭제 🔲 (공고)참여역할 (업무포털)기관정보 동기화 •주관연구기관 변경이 필요할 경우에 한해 2개발기관명 국적 3 다음과 같은 방법으로 변경합니다. 연구비 1 기관역할 사업자등록번호 설립목적구분 기관유형 소재지 지급유형 □ 주관연구개발기관 대찰밀 ① 연구개발기관 정보의 체크박스를 클릭합니다. 기관 조회 팝업 × 사업자번호 법인번호 기관명 ② [연구기관삭제] 버튼을 클릭합니다. Q 검색 C 기관분류 - 전체 -대표자명 $\mathbf{T}$ 5 ③ [연구기관추가] 버튼을 클릭합니다. 기관목록 전체 3건 . 사업자번호, 법인번호는 숫자만 입력 가능합니다. 기관ID 기관명 기관분류 사업자번호 법인번호 설립일자 ④ 기관 조회 팝업창이 뜨면 기관명을 입력합니다. 공공기관 1990-09-07 공공기관 1996-10-01 ⑤ [검색] 버튼을 클릭하거나 Enter 키를 칩니다. 대학(4년이상) 1971-02-16 ⑥ 변경하고자 하는 기관명 앞의 **체크박스를** 6 클릭합니다. ~ 추가 ^ 삭제 • 선택기관목록 전체 0건 C 초기화 7 관분류 기관ID 기관명 사업자번호 법인번호 설립일자 ⑦ [추가] 버튼을 클릭합니다. 조회된 데이터가 없습니다. ⑧[선택] 버튼을 클릭하면 팝업창이 닫힙니다. 선택 닫기 8

4. 연구계획서 접수화면: 연구기관 1-2

#### 기본 과제 연구 연구 추가 첨부 최종 정보 요약 기관 개발비 항목 파일 확인 $\odot$ (-)(-)(-)

19

### 4. 연구계획서 접수화면: 연구기관 1-3

#### 화면 위치 ☞ 통합업무포털서비스 > 과제접수 > 연구계획서 접수화면 > 연구기관 화면 GUIDE ▶주관연구기관 변경 후 기관역할을 선택하는 화면입니다. • 연구개발기관 정보 🕜 📲 연구기관추가 ×≣ 연구기관삭제 (고)참여역할 E (업무포털)기관정보 동기화 연구비 ① 기관역할 칸을 클릭합니다. 국적 연구개발기관명 기관역할 사업자등록번호 설립목적구분 기업유형 소재지 지급유형 - 선택 -1 대한민국 ② [주관연구개발기관]을 클릭합니다. 주관연구개발기관 2 ※주관연구기관을 변경하지 않은 경우에는 기관 역할이 주관연구개발기관으로 자동입력 됩니다.(기관 역할 선택 불필요) ※ 과제 신청 시 대학의 경우, 주관연구기관은 <OO대학교 산학협력단>이 아닌, <OO대학교>로 신청 요망. 단, [OO대학교]로는 대표자 등록이 되어 있지 않아 부득이하게 주관연구개발기관을 [OO대학교 산학협력단]으로 변경해야 하는 경우 아래 2가지 방법 중 선택하여 신청가능 1) 연구자의 IRIS 소속기관은 [OO대학교]로 그대로 두고, 주관연구개발기관만 [OO대학교 산학협력단]으로 변경하는 방법 - [OO대학교]로 자동 등록된 주관연구개발기관 삭제 후 [OO대학교 산학협력단]으로 주관연구개발기관 변경 - 주관연구개발기관을 삭제하고 등록한 경우, 연구기관 화면 내 연구개발과제 실무자 정보가 자동 입력되지 않으므로, 실무자 별도 입력 필요(24페이지 참고) 2) 연구자의 IRIS 소속기관부터 [OO대학교 산학협력단]으로 변경하고 과제신청을 하는 방법 - IRIS 소속기관을 [OO대학교 산학협력단]으로 변경한 후 접수 시작 ※ 소속기관과 주관연구개발기관이 일치하므로, 연구개발과제 실무자 정보는 "연구책임자"로 자동 입력됨 ※ [OO대학교 산학협력단] 소속 연구자(연구책임자 포함) 정보 등록 시 참여구분은 [내부연구원]으로 자동 입력됨 ※ 소속기관 변경 후 [연구기관] 화면에 변경된 소속기관으로 변경되지 않을 경우, 접수 취소 후 재신청 요망

| 기본 | 과제 | 연구 | 연구      | 추가 | 첨부                      | 최종                       |
|----|----|----|---------|----|-------------------------|--------------------------|
| 정보 | 요약 | 기관 | 개발비     | 항목 | 파일                      | 확인                       |
|    |    |    | $\odot$ |    | $\langle \odot \rangle$ | $\langle \oplus \rangle$ |

20

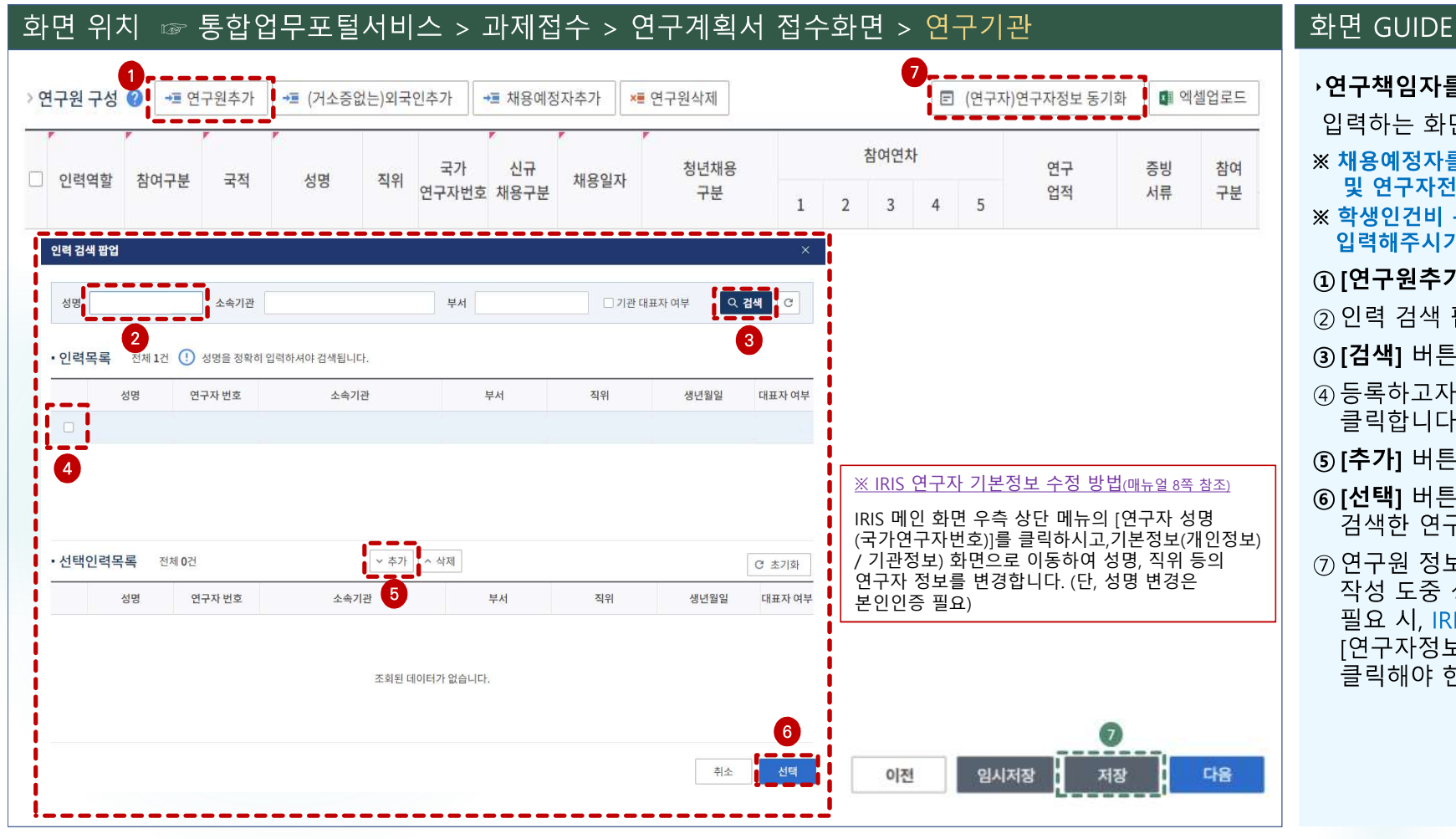

| ›연구책임자를 포함한 참여연구자 정보를                                        |
|--------------------------------------------------------------|
| 입력하는 화면입니다.                                                  |
| ※ 채용예정자를 제외한 모든 연구원은 IRIS 회원 가입<br>및 연구자전환이 완료되어 있어야만 등록 가능  |
| ※ 학생인건비 통합관리기관의 학생연구자 정보 또한<br>입력해주시기 바랍니다.(IRIS 데이터 연동을 위함) |
| ① [ <b>연구원추가]</b> 버튼을 클릭합니다.                                 |
| ② 인력 검색 팝업창이 뜨면 <b>성명을 입력합니다.</b>                            |
| ③ [검색] 버튼을 클릭하거나 Enter 키를 칩니다.                               |
| ④ 등록하고자 하는 인력 성명 앞의 <b>체크박스를</b><br>클릭합니다.                   |
| ⑤ <b>[추가]</b> 버튼을 클릭합니다.                                     |
| ⑥ [선택] 버튼을 클릭하면 팝업창이 닫히고,<br>검색한 연구자 정보가 추가됩니다.              |
| ⑦ 연구원 정보 입력을 모두 완료한 후 계획서                                    |

작성 도중 성명, 직위 등의 연구자 정보 변경 필요 시, IRIS 연구자 기본정보를 수정한 다음 [연구자정보 동기화] 버튼 클릭 후 [저장]버튼을 클릭해야 현행화된 연구자 정보가 반영됩니다.

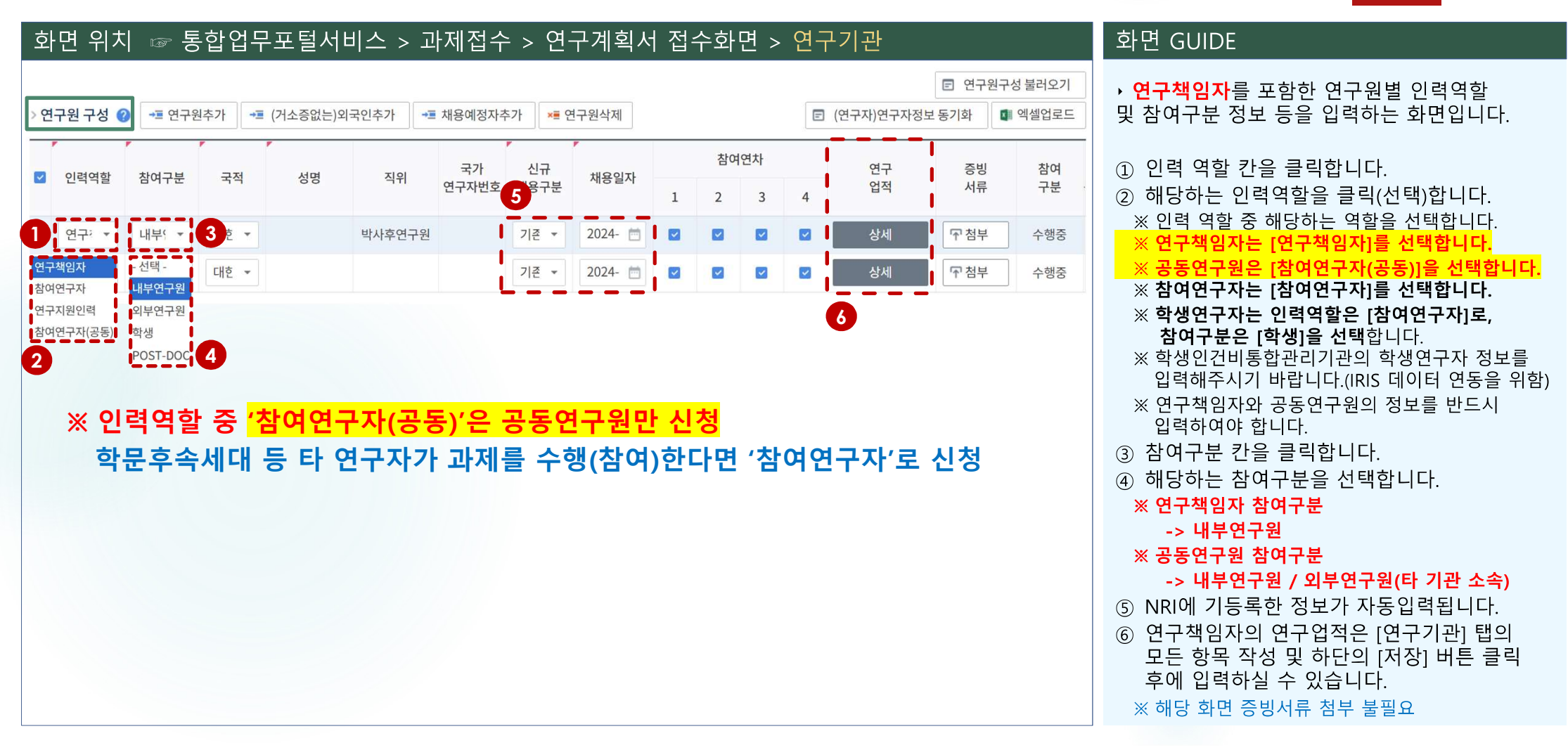

기본 과제 연구 연구 추가 첨부 최종 정보 요약 기관 개발비 항목 확인 파일  $\odot$  $\oplus$  $\odot$ (-)

화면 위치

| 기본 | 과제 | 연구 | 연구      | 추가 | 첨부                        | 최종                       |
|----|----|----|---------|----|---------------------------|--------------------------|
| 정보 | 요약 | 기관 | 개발비     | 항목 | 파일                        | 확인                       |
|    |    | Ø  | $\odot$ |    | $\langle \ominus \rangle$ | $\langle \vdots \rangle$ |

화면 GUIDE

22

#### ★ 연구원삭제 연구원 구성 → = 연구원추가 ··· (거소증없는)외국인추가 → 패용예정자추가 ┏ (연구자)연구자정보 동기화 🚺 엑셀업로드 참여연차 연구 참여 국가 신규 증빙 채용일자 인력역할 참여구분 직위 국적 성명 서류 구분 연구자번호 채용구분 업적 1 2 3 상세 ☞ 첨부 참여중 연구책임자 대한민국 선택-기존인력 ~ ~ ☞ 첨부 참여중 4 외부연구원 대한민국 기존인력 苘 ~ 0 수 기준으로 입력해주세요.(참여기간이 1개월일 경우 1개월치 금액을 입력 연구원 연차별 참여기간 🕜 산출금액 연봉금액(원)은 참여기간 개월 3 참여 정보 학위및전공 시간 참여 참여 연구자명 선택제 담당역할 연차 여부 미지급 산출근거 현금 현물 구분 최종학위 전공계열 전공명 취득연도 순번 참여시작일자 참여종료일자 계상률 계상률 계상률 연봉금액(원) . 선트 🔻 0 · 1 + 1 선토 \* 0 Ê 0 0 0 0 1 선테 선토 \* 2 \* 1 + 0 0 0 2 ~ 0 0 2 선토 💌 선토 -2 \* 1 + 11 m 0 0 0 0 3 ~ 학위및전공 참여 정보 시간 참여 참여 연구자명 담당역할 선택제 미지급 연차 여부 현금 혀물 산출근거 최종학위 전공계열 전공명 취득연도 구분 순번 참여시작일자 참여종료일자 계상률 계상률 계상률 연봉금액(원) 1 ~ 2 + 1 + 1 ----0 0 0 0 1 5 1 일 -1 2 🔽 1 + 0 0 0 0 3 🔽 2 -1 + Ê 1 0 0 0 0

☞ 통합업무포털서비스 > 과제접수 > 연구계획서 접수화면 > 연구기관

 ② 하단의 연구원 연차별 참여기간 표에서 담당역할을 입력합니다. (연구책임자/공동연구원 등)
 ※ 1차년도에 한 번만 입력 후 Enter 키를 치면, 나머지 연차에 동일한 내용이 자동으로 입력됩니다.

① 연구원 구성 표에서 참여기간 정보 등을 입력할

▶ 연구책임자를 포함한 연구원별 연차별

연구원을 선택(클릭)합니다.

참여기간정보 등을 입력하는 화면입니다.

#### ③ 연구원별 연구 참여기간은 연차별 연구기간과 동일한 기본값으로 자동입력됩니다.

※ 일반연구원 등은 필요 시 참여시작/종료일자를 수정하셔도 되나, 연구책임자, 참여연구원(공동)의 참여기간은 자동입력 기본값으로 설정하셔야 합니다.

④ 현금/미지급 인건비 계상률을 입력합니다.

⑤ 산출근거 연봉금액(원)은 참여기간 개월 수 기준으로 입력합니다.

<예시> 산출근거 연봉금액(원)

= 근로계약서 상의 월급여 X 연차별 연구기간\* \*1단계 : 1차년도 6개월, 2,3차년도 12개월

2단계 : 1,2차년도 12개월, 3차년도 6개월 4대보험기관부담금, 퇴직급여충당금은 산출 제외

※ 현금계상률은 주관연구개발기관 담당자에 문의 후 입력하여 주시기 바랍니다.

| 기본<br>정보 | 과제<br>요약 | 연구<br>기관 | 연구<br>개발비               | 추가<br>항목                 | 첨부<br>파일                   | 최종<br>확인                      |
|----------|----------|----------|-------------------------|--------------------------|----------------------------|-------------------------------|
|          |          | Ø        | $\langle \odot \rangle$ | $\langle \oplus \rangle$ | $\langle \bigcirc \rangle$ | $\langle \hat{\cdot} \rangle$ |

화면 GUIDE

23

### 화면 위치 🖙 통합업무포털서비스 > 과제접수 > 연구계획서 접수화면 > 연구기관

### ☞ 대표자 및 연구개발과제 실무담당자 정보 등록은 필수입니다.

☞ [연구개발기관 정보]를 변경하지 않은 경우, 대표자 및 연구개발과제 실무담당자가 자동으로 조회됩니다.

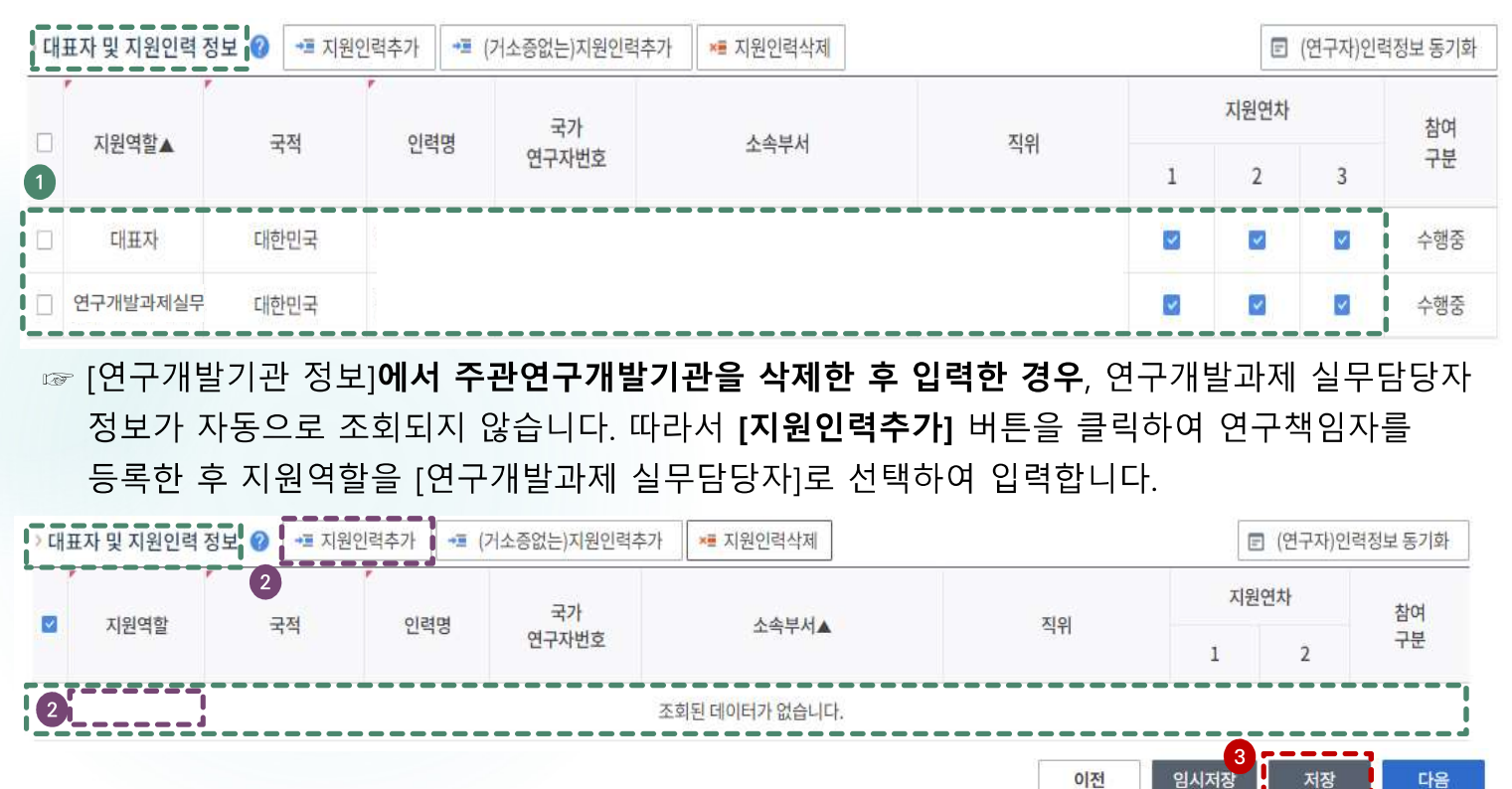

자동으로 입력되고, 연구개발과제 실무담당자는 과제신청자 정보가 자동으로 입력됩니다. ※ 대표자정보 등록은 접수 전 필수이행사항으로, 대표자 정보가 입력되어 있지 않을 경우 과제신청을 완료할 수 없습니다. 대표자 정보가 없을 경우 소속기관 총괄담당자에게 문의하여 주시기 바랍니다. ※ (oo대학교)로 과제 신청 중 기관대표자가 미등록되어 있는 경우. 〈대표자 및 지원인력 정보〉 항목에서 [지원인력추가]를 통해 〈ㅇㅇ대학교 산학협력단〉 대표자를 〈ㅇㅇ대학교〉 대표자로 등록 가능 (단, 산학협력단이 없는 경우, 반드시 기관대표자가 등록되어야만 접수가능) ② 연구개발과제 실무담당자 정보가 자동 입력되지 않는 경우, [**지원인력추가**] 버튼을

→기관대표자 및 지원인력 정보 화면입니다.

① 기관 대표자 정보와 연구개발과제 실무담당자

정보가 자동으로 입력되어 나타납니다. 기관 대표자는 기관총괄 담당자가 입력해 둔 정보가

클릭하여 주관연구개발기관 소속연구자 (연구책임자 또는 참여연구자)를 연구개발과제 실무담당자로 등록하고 지원역할을 [연구개발과제 실무담당자]로 선택해 주시기 바랍니다.

※ 주관연구개발기관을 삭제 후 새로 입력한 경우, [지원인력추가] 팝업화면을 통한 연구개발과제 실무담당자 등록방법 등은 다음 쪽 참조 ③ [저장] 버튼을 클릭합니다.

| 기본<br>정보 | 과제<br>요약 | 연구<br>기관 | 연구<br>개발비 | 추가<br>항목 | 첨부<br>파일 | 최종<br>확인                  |
|----------|----------|----------|-----------|----------|----------|---------------------------|
|          |          | Ø        | $\odot$   |          |          | $\langle \ominus \rangle$ |

24

### 화면 위치 🖙 통합업무포털서비스 > 과제접수 > 연구계획서 접수화면 > 연구기관

[연구개발기관 정보]에서 주관연구개발기관을 삭제 후 새로 입력한 경우, [지원인력추가] 버튼을 활용하여 소속 연구자를 연구개발과제 실무담당자로 별도 등록하는 팝업화면 관련 추가 설명입니다.

|   | 지원역학 | 인력 검색 팝업        |                 |                   |                                |           |      |                                           | <u> </u> |     | 참이 |
|---|------|-----------------|-----------------|-------------------|--------------------------------|-----------|------|-------------------------------------------|----------|-----|----|
|   | HEIE |                 |                 |                   |                                |           |      |                                           | 2-2      | 2-3 | 구  |
|   |      | 성명<br>소·2 · 저제. |                 | 국가연구자번호<br>▼ 부서   |                                | 기과 대표자 여분 |      | 검색 C                                      |          |     |    |
|   |      | - 전체 -          |                 |                   |                                |           |      |                                           |          |     |    |
| - |      | • 인력목룈 대학<br>대학 | 교<br>교산학협력단     | 하셔야 검색됩니다.        |                                |           |      |                                           | -        |     |    |
|   |      | 성명              | 연구자 번호          | 소속기관              | 부서                             | 직위        | 생년월일 | 대표자 여부                                    |          |     |    |
|   |      |                 |                 | 조회된 데이터,          | 가 없습니다.                        |           |      |                                           |          |     |    |
|   |      | • 선택인력목록        | 전체 0건           | 조회된데이터:<br>~ 추가 ^ | 가 없습니다.<br>삭제                  |           |      | C 초기화                                     |          |     |    |
|   |      | • 선택인력목록<br>성명  | 전체 0건<br>연구자 번호 | 조회된 데이터:          | 가 없습니다.<br>삭제<br><b>부서</b>     | 직위        | 생년월일 | C 초기화<br>대표자 여부                           |          |     |    |
|   |      | • 선택인력목록<br>성명  | 전체 0건<br>연구자 번호 | 조회된데이터:           | 가 없습니다.<br>석제<br>부서<br>가 없습니다. | 직위        | 생년월일 | <ul> <li>C 초기화</li> <li>대표자 여부</li> </ul> |          |     |    |

니고 데고지 미 지인이?

화면 GUIDE

→기관 대표자 및 지원인력 정보 화면의 [지원인력추가] 팝업화면입니다.

- 연구개발과제 실무담당자 정보가 자동 입력되지 않는 경우, [지원인력추가] 버튼을 클릭하여 소속 연구자(연구책임자 또는 참여연구자)를 연구개발과제 실무담당자로 별도 등록하고 지원역할을 [연구개발과제 실무담당자]로 선택해 주셔야 합니다.
- ② 대학 소속 연구책임자가 주관연구개발 기관을 삭제 후 산학협력단으로 변경한 경우,
- ☞ [지원인력추가] 버튼 클릭 시 나타나는 [인력 검색 팝업] 화면에서 소속기관 옵션 (대학교/대학교 산학협력단)을 선택하여 연구자 정보 조회 및 연구개발과제 실무 담당자로 등록 가능
- ※ 주관연구기관이 '대학교' 또는 '대학교 산학 협력단'인 경우, 연구개발과제 실무담당자는 '대학교' 및 '대학교 산학협력단 ' 소속 연구자 등록 가능 (소속기관 변경 방법은 본 매뉴얼 참고)
- ※ 주관연구기관에 따라 산학협력단이 부재 시에 <OO대학교>만 조회 가능

| 기본<br>정보 | 과제<br>요약 | 연구<br>기관 | 연구<br>개발비 | 추가<br>항목 | 첨부<br>파일                 | 최종<br>확인                 |
|----------|----------|----------|-----------|----------|--------------------------|--------------------------|
|          |          |          | $\odot$   |          | $\langle \oplus \rangle$ | $\langle \oplus \rangle$ |

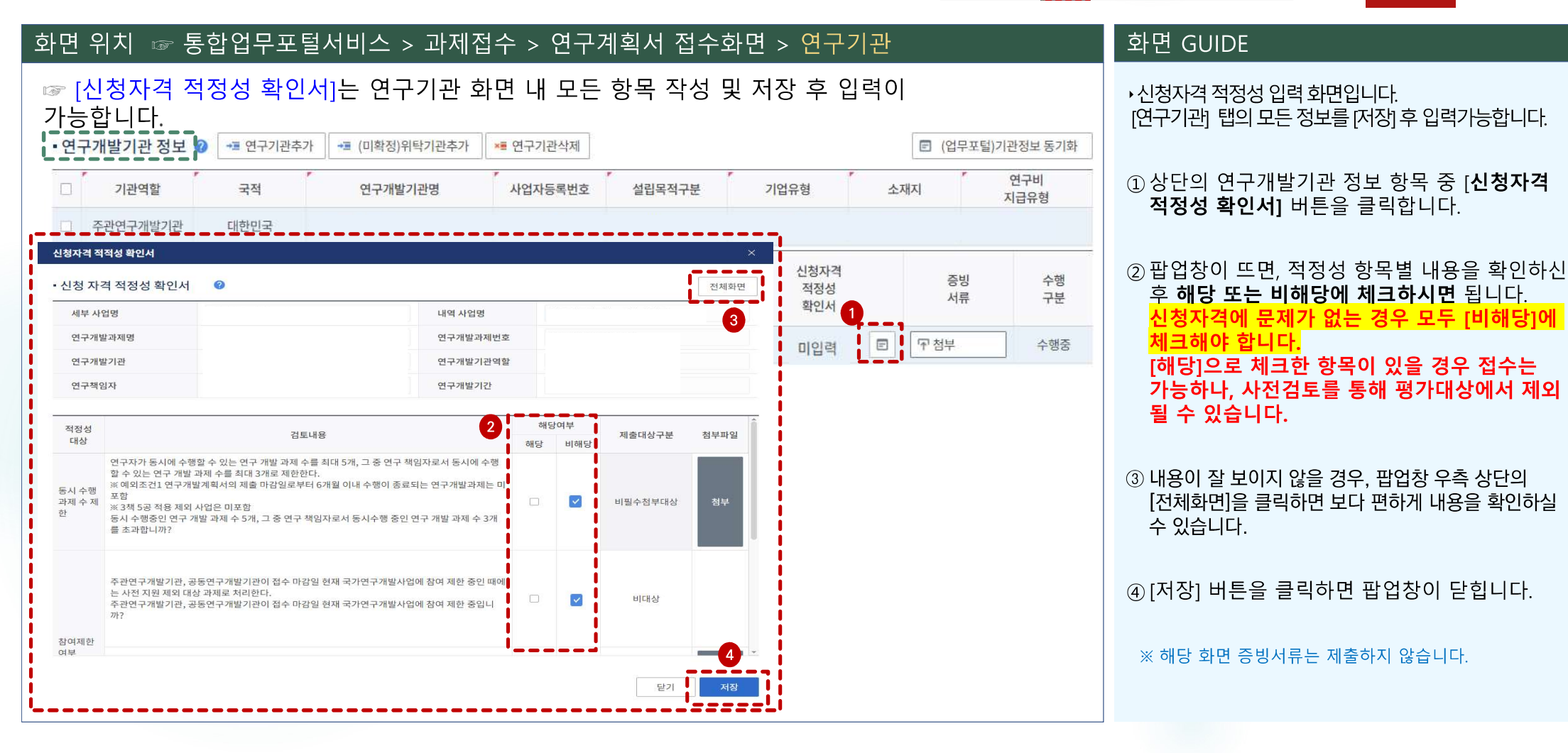

#### 기본 과제 연구 연구 추가 첨부 최종 정보 요약 기관 개발비 항목 파일 확인 $\oplus$ $\odot$ $\odot$ (-)

26

#### 화면 위치 🖙 통합업무포털서비스 > 과제접수 > 연구계획서 접수화면 > 연구기관 화면 GUIDE ☞ [연구업적]은 연구기관 화면 내 모든 항목 작성 및 저장 후 입력이 가능합니다. ▶ 연구책임자의 학력, 경력, 주요연구수행 실적을 입력하는 화면입니다. 연구원 구성 😡 🛛 🕶 연구원추가 ➡■ (거소증없는)외국인추가 ➡ 채용예정자추가 × 연구원삭제 🗊 (연구자)연구자정보 동기화 🚺 엑셀업로드 [연구기관] 탭의 모든 정보를 [저장] 후 입력 가능 합니다. 참여연차 신규 연구 증빙 참여 국가 채용일자 인력역할 참여구분 국적 성명 직위 연구자번호 채용구분 업적 서류 구분 1 2 3 연구자 연구업적 판업 〒 첨부 책임 참여중 인력 기본정보 학력 경력 주요 연구수행실적 〒 첨부 □ 일반 참여중 • 기본정보 성명 국가구분 대한민국 국가연구자등록번호 이메일 \*\*\*\*\*@nrf.re.kr • 기타사항 (소속사업체 정보) 소속기관 기관 설립 구분 비영리 소속 부서명 소속 직위명 회사주소 3 닫기 ⑦ 연구자정보시스템 이동 ※. 학력, 경력 탭은 반드시 입력해 주셔야 합니다

4. 연구계획서 접수화면: 연구기관 5-1

① 연구원 구성 항목 중 연구책임자 연구업적의 [상세] 버튼을 클릭합니다.

② 팝업창이 뜨면 국가연구자정보시스템(NRI)에 기 등록한 정보를 항목별로 조회하여 선택/저장 합니다. ※ 세부 항목별 입력방법은 다음 페이지 참조

#### ③ 항목별 내용 입력완료 후 [닫기] 버튼을 클릭하면 팝업창이 닫힙니다.

④ NRI 정보를 미입력하였거나 수정이 필요한 경우 [연구자정보시스템 이동]을 클릭하여 입력/수정합니다.

※ 최종 제출 전 저장 완료 여부를 반드시 확인하여 주시기 바랍니다.

| 기본<br>정보     | 과제<br>요약 | 연구<br>기관 | 연구<br>개발비 | 추가<br>항목 | 첨부<br>파일 | 최종<br>확인            |
|--------------|----------|----------|-----------|----------|----------|---------------------|
| $\mathbf{N}$ |          |          | $\odot$   |          |          | $\langle - \rangle$ |

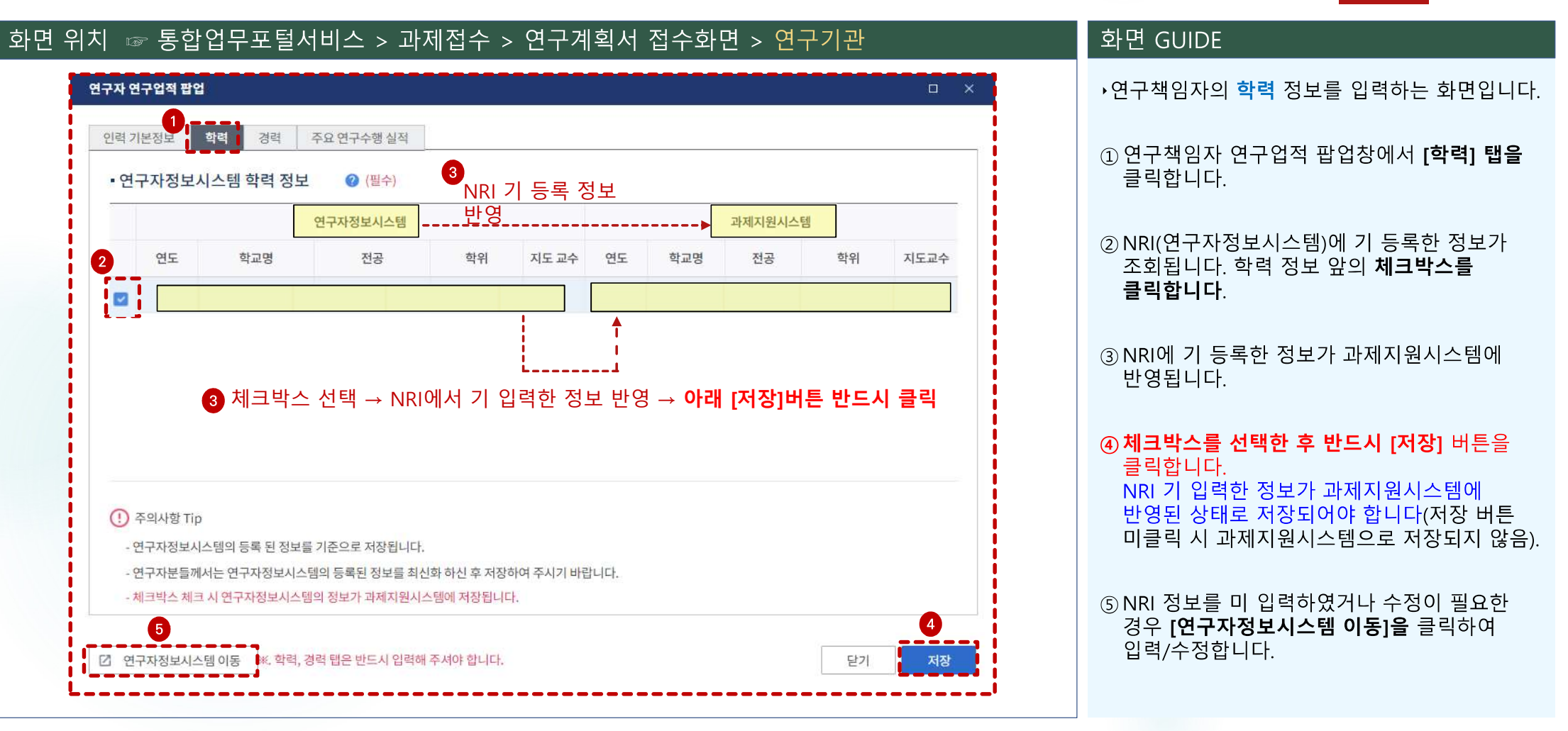

| 기본 | 과제 | 연구 | 연구      | 추가 | 첨부 | 최종                       |
|----|----|----|---------|----|----|--------------------------|
| 정보 | 요약 | 기관 | 개발비     | 항목 | 파일 | 확인                       |
|    |    | Ø  | $\odot$ |    |    | $\langle \oplus \rangle$ |

| 변위치 🖙 통합업무포털서비스 > 과제접수 > 연구계획서 접수화면 > 연구기관                                                                                                    | 화면 GUIDE                                                                                                    |
|----------------------------------------------------------------------------------------------------|----------------------------------------------------------------------------------------------------|
| 연구자 연구입 환경       관         한 역 7월       20 00000000000000000000000000000000000                                                                                                    | <ul> <li>연구책임자의 경력 정보를 입력하는<br/>화면입니다.</li> <li>① 연구책임자 연구업적 팝업창에서 [경력] 탭을<br/>클릭합니다.</li> <li>② NRI에 기 등록한 정보가 조회됩니다.<br/>등록하고자 하는 주요 경력 정보 앞의<br/>체크박스를 클릭합니다.<br/>경력 정보는 소속부서 정보를 필수로<br/>입력하셔야만 저장이 됩니다.<br/>※ 대학의 경우 학과/학부 등</li> <li>③ NRI에 기 등록한 정보가 과제지원<br/>시스템에 반영됩니다.</li> <li>④ 체크박스를 선택한 후 반드시 [저장] 버튼을<br/>클릭합니다.<br/>ND1 기 의려한 정보가 과제지원시스템에</li> </ul> |
| • 연구자정보시스템의 등록 된 정보를 기준으로 저장됩니다.         • 연구자분들께서는 연구자정보시스템의 등록된 정보를 최신화 하신 후 저장하여 주시기 바랍니다.         • 체크박스 체크 시 연구자정보시스템의 정보가 과제지원시스템에 저장됩니다.         • 한         • 연구자정보시스템 이동         • 한, 학력, 경력 탭은 반드시 입력해 주셔야 합니다. | NRI 기 입력한 정보가 과제지원지스템에<br>반영된 상태로 저장되어야 합니다<br>(저장 버튼 필수).<br>⑤ NRI 정보를 미 입력하였거나 수정이 필요한<br>경우 <b>[연구자정보시스템 이동]</b> 을 클릭하여<br>입력/수정합니다.                                                                                                    |

| 기본<br>정보 | 과제<br>요약 | 연구<br>기관 | 연구<br>개발비               | 추가<br>항목 | 첨부<br>파일                               | 최종<br>확인                       |
|----------|----------|----------|-------------------------|----------|----------------------------------------|--------------------------------|
|          |          | Ø        | $\langle \odot \rangle$ |          | $\langle \widehat{\mathbb{C}} \rangle$ | $\langle \frac{1}{12} \rangle$ |

| 위치 🖙 통합업무포털                                                                                                    | 서비스 > 과제접수 > 연구                                                                            | ·계획서 접수화면 >                                                    | 연구기관                                    | 화면 GUIDE                                                                                                    |
|----------------------------------------------------------------------------------------------------|--------------------------------------------------------------------------------------------|----------------------------------------------------------------|-----------------------------------------|----------------------------------------------------------------------------------------------------|
| 구자 연구업적 팝업<br>1<br>인력 기본정보 학력 경력 주                                                                                         | 2 연구수행 실적                                                                                  |                                                                | 2                                       | ★연구책임자의 주요 연구수행 실적(최근 5년 이나<br>수행완료 과제, 연구개시일 기준 수행 중 과제,<br>신청 중 과제)를 입력하는 화면입니다.                                                                                                    |
| • 연구자정보시스템 주요 연구수<br><sup>3책5공</sup><br><sup>여부</sup> 연구과제명<br>※ [등록] 버튼 : 수기입<br>※ [국가연구자정보 주<br>※ [타과제 조회] 버튼<br>불러오는 기능 | 행실적 <b>2</b><br>주관연구기관 당시소속기관<br>입력<br>도요연구실적 조회] 버튼 : NRI에 입력<br>: IRIS에 입력한(타 부처 접수 시 입력 | 총 연구 기간<br>한 연구수행실적을 불러오는<br>1한 연구수행 실적까지 조호<br>국가연구자정보 주요연구실? | 참여한 기간<br>- 기능<br>  가능) 연구수행실적을<br>제 조회 | <ol> <li><b>수행완료과제</b>: 최근 5년 이내에 연구책임자<br/>또는 공동연구원 이상으로 참여한 종료된<br/>타 연구사업<br/>(참여종료일이 2020.1.1. ~2025.8.31.인 과제)</li> <li><b>수행 중 과제</b>: 연구개시일(2025.9.1.) 기준으로<br/>수행 중인 타 연구사업</li> <li>신청 중 과제: 현재 신청 중인(선정결과가<br/>나오지 않은) 타 연구사업</li> </ol> |
| 3 한글 과제명                                                                                                    | 영문과제명                                                                                      | * 사업명                                                          |                                         | <ol> <li>① 연구책임자 연구업적 팝업창에서 [주요<br/>연구수행 실적] 탭을 클릭합니다.</li> </ol>                                                                                                    |
| * 수행 진행 구분<br>* 총 연구 기간<br>* 연구자 역학구분                                                                                      | * 주관 연구 기관명                                                                                | * 참여 소속 기<br>함여한 기간                                            | 관명                                      | ② 주요연구수행실적은 [등록]/[국가연구자<br>정보주요연구실적조회]/[타과제 조회] 버튼을<br>클릭하여 직접입력 및 불러오기가 가능합니다                                                                                                    |
| * 소관 부처명 신청중                                                                                                    | * 2                                                                                        | 전문기관명                                                          |                                         | ③ 필수입력 정보를 모두 입력합니다.                                                                                                    |
| * 연구개발 요약 내용                                                                                                    |                                                                                            |                                                                | 3책5공여부                                  | ④ 3책5공여부는 기본으로 세크되어 있으며, 애님<br>과제가 3책5공 예외과제일 경우 체크박스를<br>해제합니다.                                                                                                    |
| 학력, 경력 탭은 반드시 입력해 주셔야 합니다                                                                                                  | k.                                                                                         |                                                                | [ 닫기 ] 저장                               | <ul> <li>⑤ [저장] 버튼을 클릭합니다.</li> <li>※ 동일한 방법으로 과제정보를 추가합니다.</li> </ul>                                                                                                    |

| 기본<br>정보 | 과제<br>요약 | 연구<br>기관 | 연구<br>개발비               | 추가<br>항목                      | 첨부<br>파일                  | 최종<br>확인                 |
|----------|----------|----------|-------------------------|-------------------------------|---------------------------|--------------------------|
|          |          | Ø        | $\langle \odot \rangle$ | $\langle \frac{1}{2} \rangle$ | $\langle \ominus \rangle$ | $\langle \oplus \rangle$ |

화면 GUIDE

30

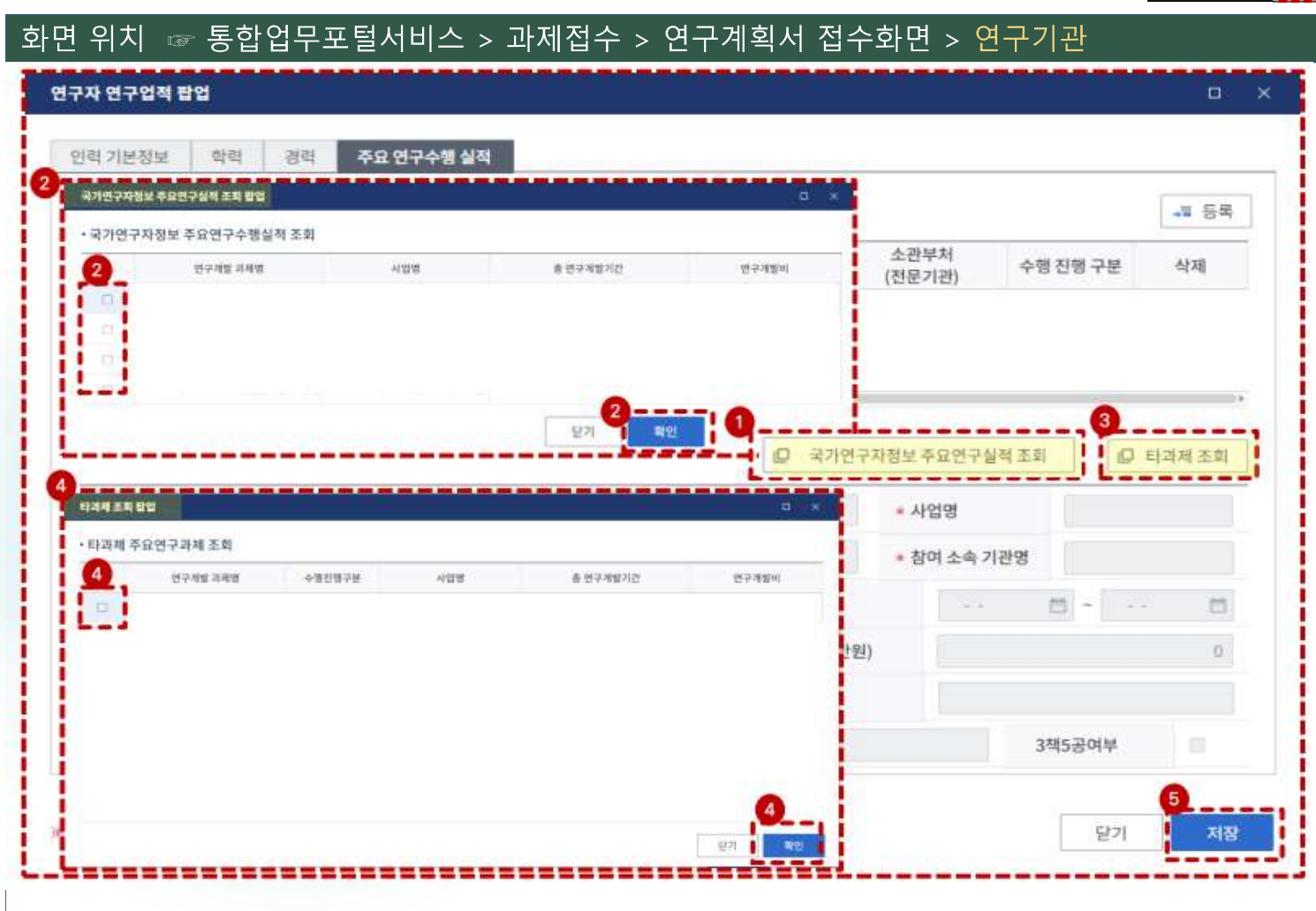

수행완료 과제, 연구개시일 기준 수행 중 과제, 신청 중 과제)를 입력하는 화면입니다. ① NRI에 입력한 정보를 불러오기 위해 [국가연구자정보 주요연구실적조회] 버튼을 클릭합니다.

▶연구책임자의 주요 연구수행 실적(최근 5년 이내

- ② 연구수행실적 팝업에는 NRI에 입력한 연구실적이 나타나며, 반영하고자 하는 과제의 체크박스를 클릭 후 [확인] 버튼을 클릭합니다. [확인]버튼 클릭 시 연구업적 팝업 내 자동 반영되며 내용 수정이 가능합니다.
- ③ IRIS에 입력한(타 부처 접수 시 입력한 연구수행 실적까지 조회 가능) 정보를 불러오기 위해 [타과제 조회] 버튼을 클릭합니다.

④ 타 과제 조회 팝업에는 IRIS에 입력한
 연구실적이 나타나며, 반영하고자 하는 과제의
 체크박스를 클릭 후 [확인] 버튼을 클릭합니다.
 [확인] 버튼 클릭 시 연구업적 팝업 내 자동
 반영되며 내용 수정이 가능합니다.

⑤ [저장] 버튼을 클릭합니다.

4. 연구계획서 접수화면: 연구개발비 1

| 기본<br>정보 | 과제<br>요약 | 연구<br>기관 | 연구<br>개발비 | 추가<br>항목 | 첨부<br>파일                      | 최종<br>확인                 |
|----------|----------|----------|-----------|----------|-------------------------------|--------------------------|
|          |          |          |           | ٢        | $\langle \hat{\cdot} \rangle$ | $\langle \oplus \rangle$ |

31

3차

100,000천원 (6개월)

| 화면                   | ) 위                       | 치 🖙                                | 통합업무포                                         | 털서비스                   | . > 과자              | ∥접수 >             | 연구계     | 획서 접=    | ▶화면   | > 연구개 | 발비   |           |                    | 화면 GUIDE                                                                                                    |                                                           |                                                                                 |
|----------------------|---------------------------|------------------------------------|-----------------------------------------------|------------------------|---------------------|-------------------|---------|----------|-------|-------|------|-----------|--------------------|----------------------------------------------------------------------------------------------------|-----------------------------------------------------------|---------------------------------------------------------------------------------|
| - 재원<br>① 재원<br>① 지원 | 별 연구<br><sup>원</sup> 별 연구 | <b>그개발비</b> -<br>바비합계에는<br>있을 경우 S | <b>구성 ②</b><br>: 위탁기관 연구개발비를<br>2른쪽으로 스크롤을 이동 | 제외한 합계가 표<br>하여 지원금을 입 | :시됩니다(자세<br>력하시기 바립 | 한 내용은 툴팁을<br>'니다. | 참조해 주세요 | :).      |       |       | D 연7 | 구개발비 구성 2 | 기준 조회<br>(단위 : 천원) | <ul> <li>·[연구개발비] 입력</li> <li>앞의 [과제요약] 화</li> <li>연차가 자동 생성도</li> <li>1 재원별 연구개발</li> <li>사업별 연간연구</li> <li>입력합니다.</li> <li>※ 우상단 (공고)연극</li> <li>동일하게 입력합니</li> </ul> | 화면입<br>·면에서<br>티어 나태<br>비 구성<br><b>비(간접</b><br>구기간의<br>다. | 니다.<br>선택한 연구기간만큼<br>타납니다.<br>표에서 <b>연차별로</b><br>비 포함)를 천원 단위로<br>연차별 정부지원금 한도와 |
| 단계                   | 연차                        | 기관                                 | 연구개발기관명 1                                     | 정부지                    | 원금                  |                   | 연<br>·  | 구개발기관 부담 | 2     |       | 재원   | l별 연구비 합7 | 비(A)               | 구분                                                                                                    | 연차                                                        | 연구비(천원, 간접비 포함)                                                                 |
|                      |                           | 512                                |                                               | 현금                     | 비율(%)               | 현금                | 비율(%)   | 현물       | 비율(%) | 소계    | 현금   | 현물        | 합계                 |                                                                                                    | 1차                                                        | 100,000천원 (6개월)                                                                 |
| 단계없                  | 1년차                       | 주관연구                               |                                               | 0                      | 0                   | 0                 | 0       | 0        | 0     | 0     | 0    | 0         | 0                  | 1단계                                                                                                    | 2차                                                        | 200,000천원 (12개월)                                                                |
|                      | 2년차                       | 주관연구                               |                                               | 0                      | 0                   | 0                 | 0       | 0        | 0     | 0     | 0    | 0         | 0                  |                                                                                                    | 3차                                                        | 200,000천원 (12개월)                                                                |
|                      | 3년차                       | 주관연구                               |                                               | 0                      | 0                   | 0                 | 0       | 0        | 0     | 0     | 0    | 0         | 0                  |                                                                                                    | 1차                                                        | 200,000천원 (12개월)                                                                |
|                      | 4년자                       | 수관연구                               | 1 #km1/4)                                     | 0                      | 0                   | 0                 | 0       | 0        | 0     | 0     | 0    | 0         | 0                  | 2단계                                                                                                    | 2차                                                        | 200,000천원 (12개월)                                                                |
|                      | Д                         | 1원멸 연구비                            | I 압계(A)                                       | 0                      | 0                   | 0                 | 0       | 0        | 0     | 0     | 0    | 0         | 0                  |                                                                                                    | 2+1                                                       | 100 000 번 인 (6개 인)                                                              |

| 기본 | 과제 | 연구      | 연구  | 추가       | 첨부          | 최종 |
|----|----|---------|-----|----------|-------------|----|
| SF | щщ | ास<br>M | 개월미 | 97<br>() | -412<br>(-) | 승  |

32

#### 화면 위치 🖙 통합업무포털서비스 > 과제접수 > 연구계획서 접수화면 > 연구개발비 화면 GUIDE • 연구개발비 사용 계획 → 연차별/비목별 연구비를 입력하는 화면입니다. ▶ 재원별·비목별 연구비 비교 🕜 (!) 연구기관의 해당 연차를 선택한 후 비목별 연구비 구성을 작성합니다. ① 재원별·비목별 연구비 비교 표에서 1년차를 기관별 모든연차의 비목별 연구비를 작성해 주세요(저장시 모든연차의 연구비 작성기준을 체크합니다. 임시저장기능은 작성기준 체크없이 저장됩니다). 클릭하면, 하단의 비목별 연구비 구성 표에서 (단위:천원) 해당 연차의 비목별 연구비를 입력하실 수 차액(A-B) 재원별 연구비 합계(A) 비목별 연구비(B) 기관 있습니다. 연구개발기관명 단계 연차 역학 미지급인건비 현금 혀물 소계 혀금 혀물 소계 혀금 혀물 소계 계상기준금액 0 단계없 1년차 주관연 0 0 0 0 0 0 0 0 0 ② 하단의 비목별 연구비 구성 표에서 -----1년차 비목별 연구비를 입력합니다. 0 3 2년차 주관연 0 0 0 0 0 0 0 0 0 3년차 주관연 0 0 0 0 0 0 0 0 0 0 ③ 다시 상단의 재원별·비목별 연구비 비교 표에서 4년차 주관연 0 0 0 0 0 0 0 0 0 0 2년차를 클릭합니다. 합계 0 0 0 0 0 0 0 0 0 0 ④ 하단의 비목별 연구비 구성 표에서 2년차 비목별 연구비를 입력합니다. > 비목별 연구비 구성 📭 (단위:천원) \_\_\_\_ 미지급인건비 기관 연구개발기관명 소계 비율 단계 연차 비목 세목 현금 현물 4 계상기준금역 ※ 단계 및 연차별로 반복하여 비목별 연구비를 입력 Ui. 단계없는 주관연구 인건비 100,000 100.00 1년차 0 0 2 ※ 비목별 연구비 구성표는 다음 페이지 참조

#### 과제 연구 추가 첨부 최종 기본 연구 기관 정보 요약 개발비 확인 항목 파일 Ľ (-) $\langle - \rangle$ $\odot$

화면 GUIDE

33

## 4. 연구계획서 접수화면: 연구개발비 2-2

화면 위치 🖙 통합업무포털서비스 > 과제접수 > 연구계획서 접수화면 > 연구개발비

#### (단위:천원) > 비목별 연구비 구성 🕝 미지급인건비 기관 연차 3 비율 단계 연구개발기관명 비목 세목 현금 현물 소계 역할 계상기준금액 2 1단계 1년차 주관연구 0 0 0 직접비 총 인건비 0 1 학생인건비 0 0 0 0 0 0 0 통합 학생인건비 0 0 0 연구시설,장비비 0 0 통합 연구시설.장비비 0 0 0 0 연구재료비 0 0 0 0 연구개발부담비 0 0 0 0 국제공동연구개발비 0 0 0 0 위탁연구개발비 0 0 0 0 연구활동비 0 0 0 0 0 계신 0 0 연구수당 0 간접비(고사 간접비 0 0 0 0 0 0 비목별 연구비(B) 0 0

① 입력하고자 하는 연차가 맞는지 확인합니다. ※ 연차별로 비목별 연구비를 입력합니다. ② 비목별 **현금 연구비를 천원 단위로** 입력합니다. ※ 현물은 입력하지 않습니다. ※ 총인건비는 4대보험 기관부담금 및 퇴직급여충당금 포함 (22p 산출근거 연봉금액과 금액 상이) ※ 간접비는 연구비에 포함되며 주관연구개발기관의 간접비 고시비율을 따름. 주관개발기관의 간접비 고시비율로 간접비를 계산하여 기재 ※ 학문후속세대 인건비를 당해연도 연구비(간접비 포함)의 20% 이상 편성 ③ 해당 시, 연구수당 계상을 위한 미지급 **인건비금액을 천원 단위로** 입력합니다. ※ 학생인건비 및 연구시설장비비 특례 기관만 해당 입력 칸(특례)이 활성화됩니다. ※ **위탁연구개발비**는 원칙적으로 계상·집행 불가 ※ 국제공동연구개발비 \* 는 접수 시 계상은 가능 하나, 과제 선정 후 협약 시 별도 승인을 통해 계상 집행 가능 \* 승인 요청 시 연구개발기관과 국외기관 간 계약서 등

증빙 제출 必

### ※ 연구수당 계상 시, 연구지원인력 인건비는 제외

※ 비목별 계상기준 초과 시 오류 팝업창이 뜹니다.

| 기본<br>정보 | 과제<br>요약 | 연구<br>기관 | 연구<br>개발비 | 추가<br>항목                | 첨부<br>파일 | 최종<br>확인                |
|----------|----------|----------|-----------|-------------------------|----------|-------------------------|
|          |          |          |           | $\langle \odot \rangle$ |          | $\langle \odot \rangle$ |

34

#### 화면 위치 ☞ 통합업무포털서비스 > 과제접수 > 연구계획서 접수화면 > 연구개발비

#### 화면 GUIDE

🔉 비목별 연구비 구성 🕝 (단위:천원) 미지급인건비 기관 비율 단계 연차 연구개발기관명 비목 세목 현금 혀물 소계 역할 계상기준금액 1단계 1년차 주관연구 직접비 총 인건비 100,000 0 100.000 100,000 학생인건비 100,000 0 100,000 0 통합 학생인건비 0 0 0 0 2 연구수당 계산 0 0 • 연구수당계산 0 연구근접지원인력비) (인건비 학생인건비 통합학생인건비 비율 최대연구수당 0 100,000 20 = 60,000 200,000 0 0 0 \* 인건비, 학생인건비, 통합학생인건비의 경우 현금, 현물, 미지급인건비를 합한 금액 0 3 연구수당 입력금액: 60,000 (천원) 1 최대 연구수당 이내로 적용 수정가능 0 비목별 연구비(B) 200.000 0 0 200.000

▶연구개발비 입력 시 연구수당 자동계산 화면입니다.

- 비목별 연구비 구성에서 세목별 연구비를 입력한 후, 연구수당 비율에 계산버튼을 누르면 연구수당 계산 팝업창이 뜹니다.
- ② 연구근접지원인력비가 있는 경우, 해당 칸에 금액을 입력하면 연구수당 입력 가능 최대 금액이 계산됩니다.
- ③ 연구수당 입력금액 란에 계산된 최대 연구수당 이하로 계상할 연구수당을 입력합니다.
- ④ 적용 버튼을 눌러 저장합니다.

| 기본<br>정보     | 과제<br>요약 | 연구<br>기관 | 연구<br>개발비 | 추가<br>항목                  | 첨부<br>파일                | 최종<br>확인                 | ] |    |
|--------------|----------|----------|-----------|---------------------------|-------------------------|--------------------------|---|----|
| $\mathbf{N}$ |          |          |           | $\langle \ominus \rangle$ | $\langle \odot \rangle$ | $\langle \oplus \rangle$ |   | 35 |

### 화면 위치 🖙 통합업무포털서비스 > 과제접수 > 연구계획서 접수화면 > 연구개발비

#### ※ 세부 사항은 <국가연구개발혁신법 시행령 [별표2] 연구개발비 사용용도>, <국가연구개발사업 연구개발비 사용기준>을 참고하시기 바랍니다.

| 세목       | 내용                                                                                                    |
|----------|----------------------------------------------------------------------------------------------------|
| 인건비      | •연구과제 연구비에서 인건비를 지급받는 경우 [현금]으로, 지급받지 않는 경우 [미지급 인건비 계상기준 금액]*으로 기재<br>*미지급인건비는 연구개발비(현금, 현물)에 포함되지 않으며, 연구개발비에서 지급 인건비를 계상하지 않는 참여연구자가 있을 경우 연구수당 계상 시<br>고려하기 위해 도입된 개념                                                                                                    |
| 학생인건비    | •학위과정생만 기재 ※ 주관연구기관 소속이 아니더라도 학생인건비로 계상 가능                                                                                                    |
| 연구시설·장비비 | •해당 연구과제 최종 종료 2개월 이전 구입 및 검수를 완료하여 해당 연구에 사용할 수 있는 연구시설, 장비의 구입 및 설치비(부가가치세 및 구입, 설치에<br>필요한 부대비용 포함)<br>•원래 연구계획서상에 반영되지 않은 내부보유 연구시설·장비의 공간 및 외부 연구공간에 대한 임차료는 사용 불가<br>•원래 연구계획서상에 반영되지 않은 연구시설·통합관리비는 원칙적으로 변경(증액 및 감액 모두 포함) 불가                                                                                                    |
| 연구활동비    | •외부 전문기술 활용비는 원칙적으로 직접비의 40%를 초과하여 계상·집행 불가<br>•안식년(연구년) 및 교환교수 등 파견 관련 비용은 연구활동비(출장비)로 계상 불가<br>•사무용기기, 주변기기, 사무용 소프트웨어의 구입, 설치, 임차비용은 연구활동비로 계상                                                                                                    |
| 연구수당     | <ul> <li>•인건비(인건비로 계상된 지급·미지급인건비 및 학생인건비를 포함하되 연구지원인력인건비는 제외)의 20% 범위 내에서 계상 가능</li> <li>•실제 인건비 사용 금액이 연구계획서에 계상한 금액보다 적을 경우, 연구수당 또한 실 사용 금액의 20% 까지만 지급 가능</li> <li>•개인별 연구수당의 최대 지급률은 해당 연구과제의 연구수당 총 지급액의 70%를 초과할 수 없음</li> <li>(단, 연구책임자를 제외한 참여연구자가 전혀 없는 경우에는 해당하지 않음)</li> <li>•당초 연구비집행계획(연구개발과제가 단계로 구분된 경우에는 해당 단계)에 계상된 연구수당보다 초과집행 불가</li> <li>•연구수당은 최초 협약 이후 총 연구기간 종료까지 증액 불가(총연구기간 종료 시까지 연차별 증액 불가)</li> </ul> |

| 기본<br>정보 | 과제<br>요약 | 연구<br>기관 | 연구<br>개발비 | 추가<br>항목 | 첨부<br>파일 | 최종<br>확인 |   |
|----------|----------|----------|-----------|----------|----------|----------|---|
|          |          |          |           | $\odot$  | (3)      |          | 3 |

### 화면 위치 ☞ 통합업무포털서비스 > 과제접수 > 연구계획서 접수화면 > 연구개발비

#### ※ 연구실안전관리비, 연구지원인력 인건비는 IRIS에 별도 입력할 수 없으므로, 주관연구기관이 별도 관리해야 합니다.

| 세목                                                        | 내용                                                                                                    |
|-----------------------------------------------------------|----------------------------------------------------------------------------------------------------|
| 연구재료비                                                     | •시약·재료 구입비 및 전산처리·관리비, 시험제품·시험설비 제작경비(자체 제작하는 경우 노무비 포함)                                                                                                    |
| 위탁연구개발비                                                   | •주관연구개발기관이 연구개발과제의 일부를 위탁할 때 위탁 연구개발기관에 지급하는 비용<br>•직접비에서 위탁연구개발비, 국제공동연구개발비 및 연구개발부담비를 제외한 금액의 40퍼센트를 초과할 수 없음                                                                                                    |
| 국제공동연구개발비                                                 | <ul> <li>•국제공동연구개발비는 과제협약으로 정하는 바에 따라 외국에 소재한 기관 또는 외국인과 공동으로 연구를 수행하는 경우에 그 기관 또는 외국인에게 지급하는 비용</li> <li>•일반적인 국외출장비 등이 아니며, 안식년(연구년) 등 파견 비용은 국제공동연구개발비로 계상·집행 불가</li> <li>※ 과제 선정 후 협약용 계획서에 국제공동연구개발비 계상 시, 연구개발기관과 국외기관 간 계약서 등 증빙자료 제출 필요<br/>(추후 협약용 계획서 제출 시 별도 안내 예정)</li> </ul>      |
| 연구실안전관리비                                                  | •「연구실 안전환경 조성에 관한 법률」제22조제3항에 따라 확보해야 할 연구실의 안전 및 유지관리에 필요한 사항<br>- 간접비 (연구지원비-연구실 안전관리비)로 편성합니다.<br>- <mark>인건비 총액(</mark> 지급/미지급 인건비 및 학생인건비, 연구지원인력인건비)의 <b>1% 이상 필수 계상</b>                                                                                                    |
| 연구지원인력 인건비*<br>[*(매뉴얼) 연구원구성-인력역할에서<br>"연구지원인력인건비"선택할 경우] | •비영리법인 연구부서*에 소속된 연구지원인력에게 지급하는 인건비<br>- 연구지원인력 인건비를 직접비로 지급할 경우, 직접비와 간접비로 중복, 분할, 교차 계상이 불가합니다.<br>- 연구지원인력의 인건비는 연구수당 계산 시 포함하지 않습니다.<br>*대학의 경우 산학협력단(산학협력단이 없는 경우 연구처 등 연구지원부서)을 제외한 연구를 직접 수행하는 단과대, 학부, 학과 및 전문연구소(센터) 등<br>*출연연 등 공동연구소의 경우 연구지원전담조직을 제외한 연구를 직접 수행하는 연구실, 전문연구소(센터) 등 |
|                                                           |                                                                                                    |

| 기본<br>정보 | 과제<br>요약 | 연구<br>기관 | 연구<br>개발비 | 추가<br>항목 | 첨부<br>파일 | 최종<br>확인 | ] |    |
|----------|----------|----------|-----------|----------|----------|----------|---|----|
|          |          |          |           |          | $\odot$  | $\odot$  |   | 37 |

| 화면 위치 🖙 통험 | 합업무포털서비스 > 과제접수 > 연구계획/ | 너 접수화면 > 추가항목 | 화면 GUIDE                                                                                                    |
|------------|-------------------------|---------------|----------------------------------------------------------------------------------------------------|
|            |                         |               | ▶[추가항목] 탭으로 이동합니다.                                                                                                    |
| • 추가항목 🕜   |                         |               | <ol> <li>추가항목을 필수로 입력합니다.</li> <li>- 공동연구원 성명 : ex) 홍길동</li> <li>- 공동연구원 소속기관 : ex) 한국대학교</li> <li>※ 대학명으로 입력하시기 바랍니다.</li> <li>(소속학과 단위 X)</li> <li>- 공동연구원 직위 : ex) 전임 등 선택</li> </ol> |
| 과제지원시스템    | 1 * 공동연구원성명             | 홍길동           | ② [저장] 버튼을 클릭합니다.                                                                                                    |
| (          | 2 * 공동연구원소속기관           | 한국대학교         | ③ [다음] 버튼을 클릭하여 [첨부파일] 탭으로<br>넘어갑니다.                                                                                                    |
| (          | 3 * 공동연구원 직위            | 1) 전임         |                                                                                                    |
|            |                         |               |                                                                                                    |

4. 연구계획서 접수화면: 추가항목 1

### 4. 연구계획서 접수화면: 첨부파일 1

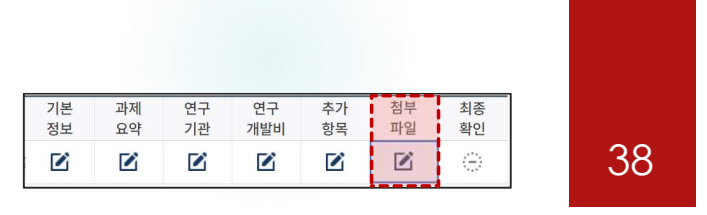

### 화면 위치 🖙 통합업무포털서비스 > 과제접수 > 연구계획서 접수화면 > 첨부파일

#### • 과제 첨부파일 ② \* 과제 최종제출 이후 익일 일괄적으로 원본파일을 PDF파일로 재변환합니다. PDF변환이 완료되지 않아도 마감일시까지 필수 첨부파일 업로드 후 제출하시기 바랍니다.

→ 과제 첨부파일 내역 \*과제 첨부파일 내역의 파일첨부는 주관연구개발기관에서만 등록이 가능합니다.

[제한용량 500Mb]

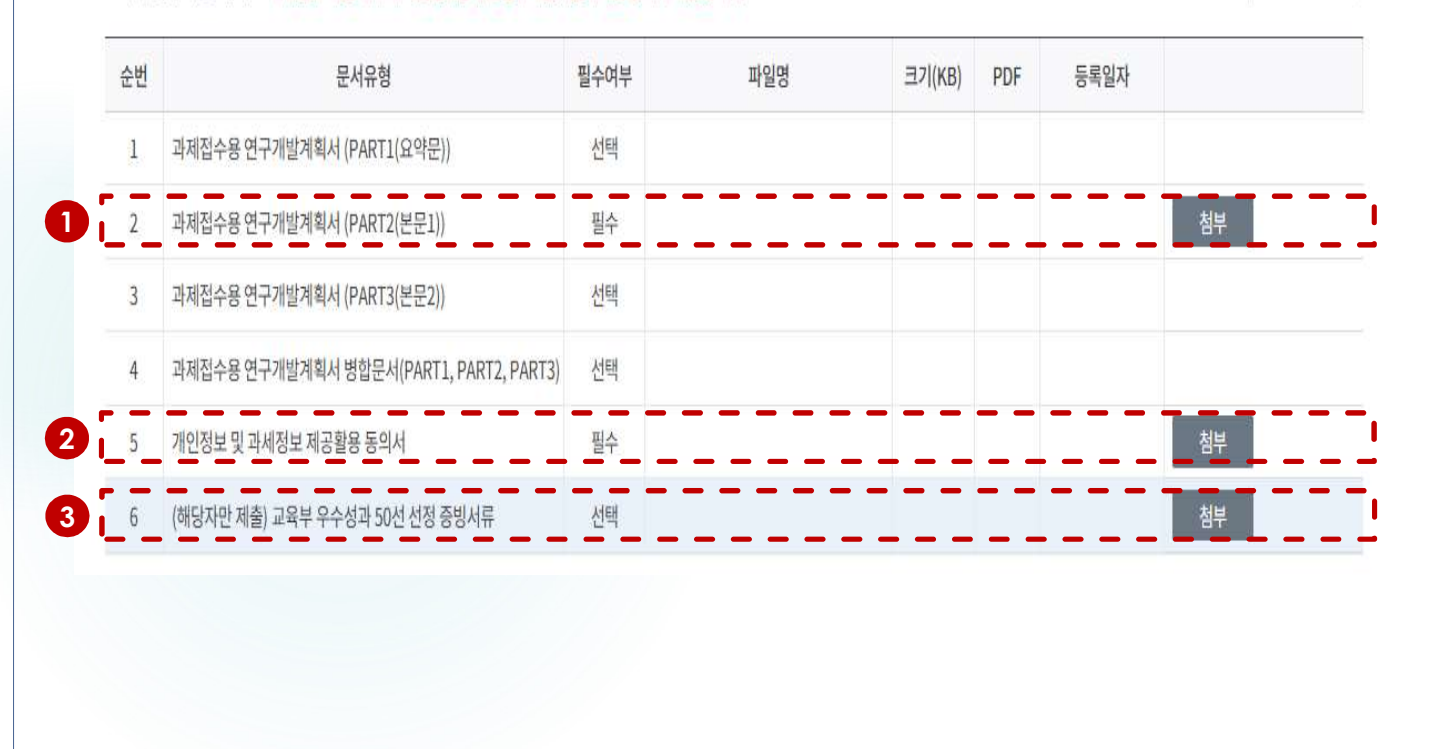

#### 화면 GUIDE

›[첨부 파일] 탭으로 이동합니다. 연구계획서 파일을 업로드하는 화면입니다.

- 과제접수용 연구개발계획서(PART2첨부)에 [신청양식-별첨1. 연구계획서(연구내용) (대표적 연구실적 포함)] 서식 작성 후 파일을 첨부합니다.
- ② [신청 별첨2-개인정보 및 과세정보의 제공활용 동의서, 제3자 제공동의서] 서식 작성 후 파일을 첨부합니다.
- ③ 교육부 우수성과 50선 선정자는 증빙서류를 첨부합니다. (연구책임자의 최근 3년('22~'24)) 선정 건에 한하여 선정평가 점수의 3% 가점 부여)
- ※ 각 문서 유형에 첨부할 파일이 맞는지 정확하게 확인하시기 바라며, 잘못 첨부하였을 경우 불이익을 받을 수 있으니 주의하시기 바랍니다.
- ※ 나머지 파일(1번, 3번, 4번)은 온라인으로 입력한 정보가 접수 마감 후에 PDF 파일로 자동 생성되기 때문에 별도로 첨부할 필요가 없습니다.
- ※ 각 첨부 파일의 용량은 500Mb를 초과하지 않아야 합니다.

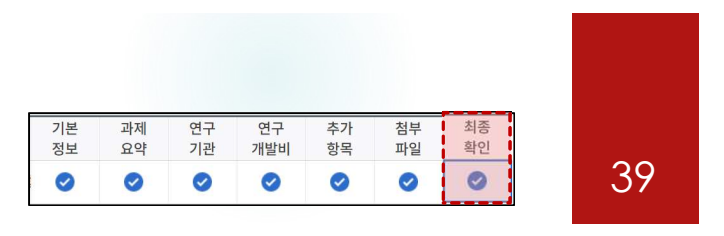

## 4. 연구계획서 접수화면: 최종확인

| 화면 위치 🖙 통합                                                                                      | 맓업무포털서비 <i>스</i>                                   | - > 과제접수 > 연구계획서 접수화면 > 최종확인                                                                                                    |                     | 화면 GUIDE                                                                                                    |
|-------------------------------------------------------------------------------------------------|----------------------------------------------------|----------------------------------------------------------------------------------------------------|---------------------|----------------------------------------------------------------------------------------------------|
| <b>최종확인 팝업</b> <ul> <li>· 과제 최종확인 @</li> <li>① [최종확인]버튼 클릭 시</li> <li>① 최종확인 후 연구개발2</li> </ul> | 해당없음<br>해당없음<br>시테이터 검증에 일정 시간이<br>계획서를 수정하였을 경우다/ | <ul> <li>미입력</li> <li>이시저장</li> <li>입력중</li> <li>확인완료</li> <li>확인실패</li> <li>소요됩니다.</li> <li>시 한 번 [최종확인] 버튼을 클릭한 후 [제출] 버튼을 클릭해야만 최종 접수처리가 됩니다.</li> </ul> | 고 ×<br>최종확인 제출<br>1 | <ul> <li>·작성완료한 연구계획서 내용을 최종 확인</li> <li>하는 화면입니다. 최종확인에서 오류가<br/>발생하면 계획서 제출을 완료할 수<br/>없습니다.</li> <li>① 연구계획서 작성이 완료되었으면 우측 상단의<br/>[최종확인] 버튼을 클릭합니다.</li> </ul>                                              |
| 구분                                                                                              | 상태<br>확인                                           | 최종확인 결과<br>조회된 데이터가 없습니다.                                                                                                    | 취소                  | <ul> <li>② 최종확인 처리를 확인하는 팝업창이 뜨면 [확인]<br/>버튼을 클릭합니다.</li> <li>※ 계획서 제출 전 PDF변환 문서에 오류가<br/>없는지 확인하여 주시기 바랍니다.</li> <li>※ 계획서 제출 전 연구책임자의 연구업적(학력,<br/>경력, 주요 연구수행 실적) 입력에 이상이 없는지<br/>확인하여 주시기 바랍니다.</li> </ul> |
|                                                                                                 |                                                    | 최종확인 처리하시겠습니까?     2     학인 취소                                                                                                    |                     | 독한아여 주지가 마랍니다.                                                                                                    |

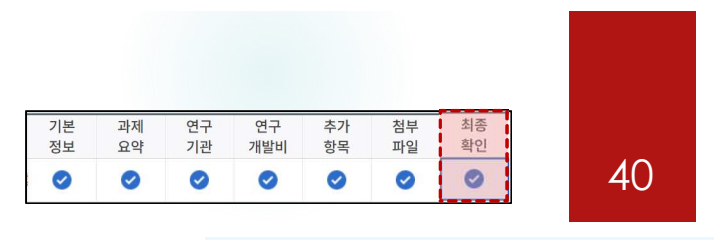

## 4. 연구계획서 접수화면: 최종확인 및 제출

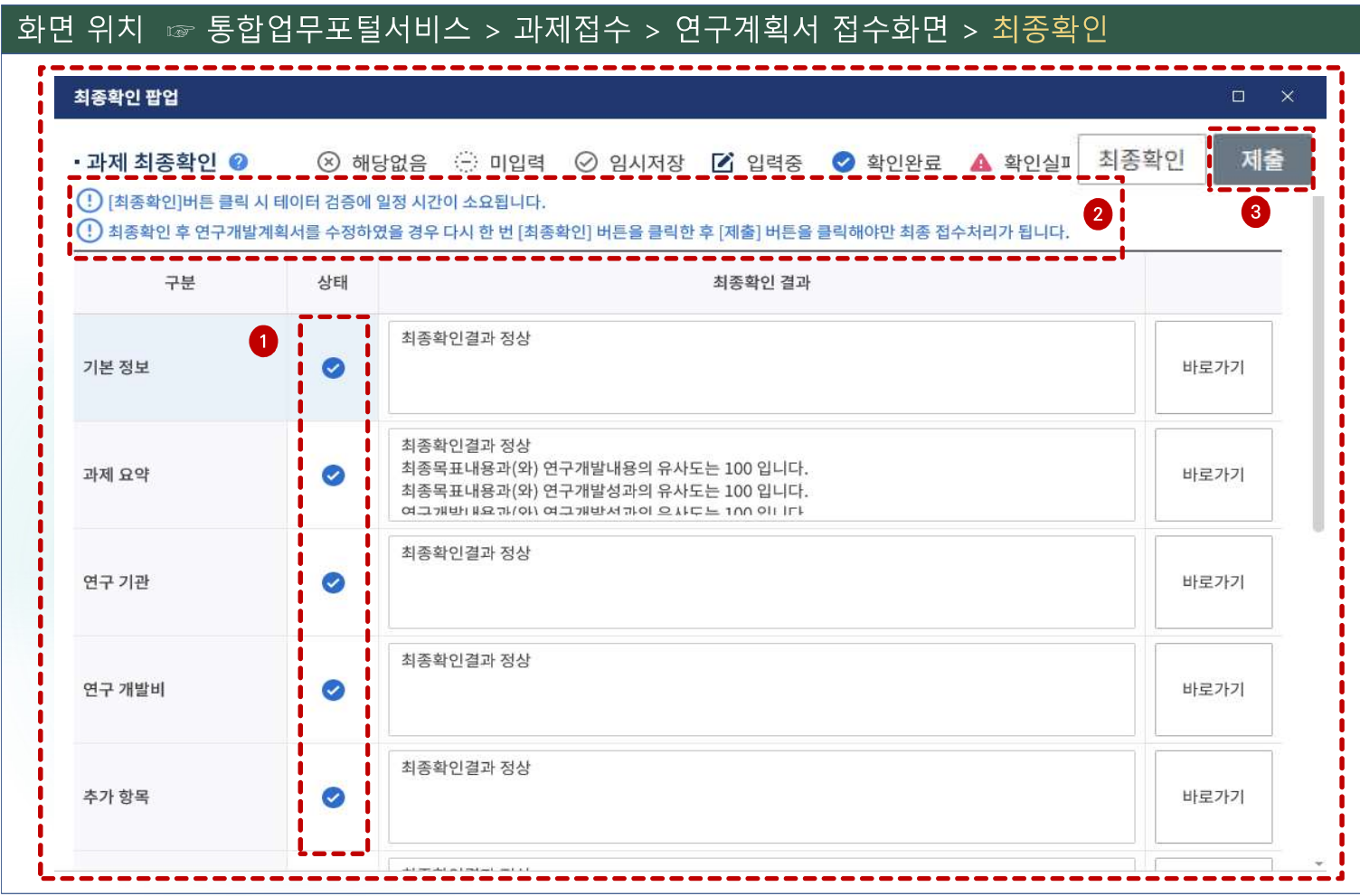

#### 화면 GUIDE

▶최종확인 결과 조회화면입니다.

 각 항목의 최종확인 상태를 확인합니다. 확인 실패가 뜨는 항목은 최종확인 결과를 확인하신 후 해당 화면으로 돌아가서 정보를 수정합니다.
 ※ 과제요약 최종확인결과 유사도는 제출한 연구 계획서 내 유사도로 참고로 제공하는 내용입니다.

② 최종확인 후 연구계획서를 수정하였을 경우 다시 한 번 [최종확인] 버튼을 클릭 클릭한 후 [제출] 버튼을 클릭해야만 최종 접수 처리가 됩니다.

※ 반드시 연구책임자 신청마감일인 2025.5.28.(수) 18:00:00까지 최종확인 및 제출 버튼을 클릭하여 주시기 바랍니다.

③ 최종확인이 완료되었으면 우측 상단의 [제출] 버튼을 클릭 합니다. [제출]버튼을 클릭하면 연구계획서 제출이 완료되며, 주관연구기관 담당자가 승인할 수 있는 상태가 됩니다.
※ 제출 후 연구계획서를 수정하려면, 주관연구기관 담당자에게 연락하여 반려를 받으신 후 재제출하여 주시기 바랍니다.
※ 반드시 주관연구기관 신청마감일인 2025.5.30.(금) 18:00:00까지 승인 완료해야 과제가 제출이 완료됩니다.

## 5. 연구계획서 제출상태 확인화면(연구책임자 및 주관연구기관 담당자 공통)

41

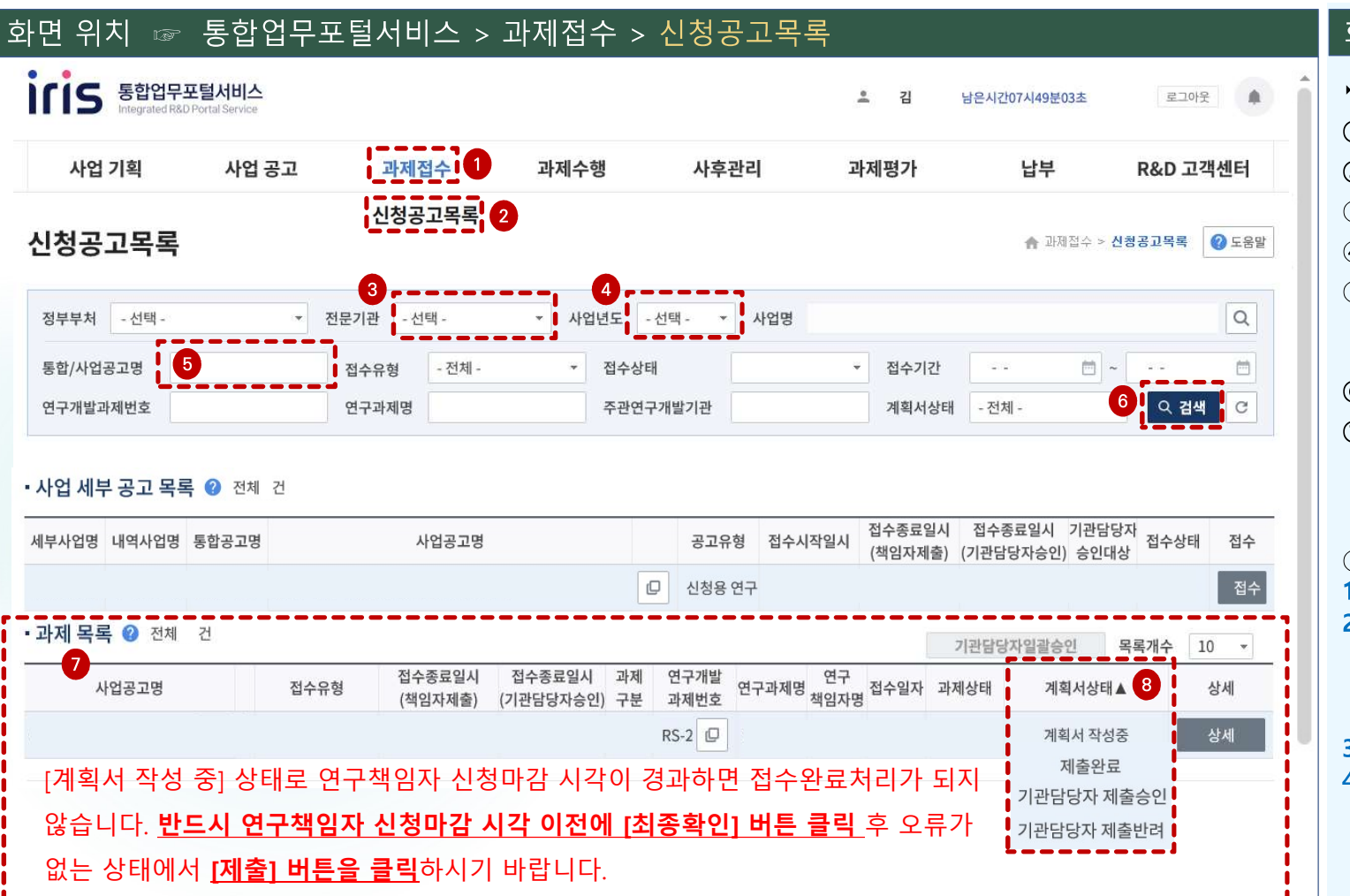

### 화면 GUIDE

▶ R&D 업무포털에서 신청공고목록을 조회합니다. ① [과제접수]를 클릭합니다. ② [신청공고목록]을 클릭합니다. ③ 전문기관은 [한국연구재단]을 선택합니다. ④ 사업년도는 [2025년]을 선택합니다. ⑤ 전문기관통합/사업공고명에 **신청하고자 하는** 사업명을 입력합니다. 예) 미래도전연구지원 ⑥ [검색]버튼을 클릭합니다. ⑦ 하단의 과제 목록에서 신청완료(신청 중인) **과제목록을** 확인할 수 있습니다. ※ 과제 목록이 보이지 않을 경우 우측의 세로 스크롤바를 아래로 내려서 확인 가능 ⑧계획서 상태를 확인할 수 있습니다. 1) 계획서 작성증: 연구책임자가 제출하기 전 상태 2) 제출완료: 연구책임자가 제출을 완료한 상태로, 주관연구기관 담당자가 승인할 수 있는 상태 ※ 제출완료 후 연구계획서를 수정하려면 소속기관 기관담당자가 반려한 이후 수정 가능 3) 기관담당자 제출승인: 기관담당자 승인 완료 상태 4) 기관담당자 제출반려: 기관담당자가 반려한 상태 ※ 연구계획서를 수정한 후 최종확인 > 제출 > 기관담당자 제출승인 필요

## 6-1. 연구계획서 제출승인 방법(주관연구기관 담당자): 과제별 승인

#### <u> 화면 위치 ☞ 통합업무포털서비스 > 과제접수 > 신청공고목록</u> • 과제 목록 🕜 전체 265건 기관담당자일괄승인 목록개수 10 접수종료일시 접수종료일 과제 연구개발 사업공고명 계획서상태 상세 (2) (책임자제출) 구분 과제번호 (기관담당자 제출완료 1 상세 제출완료 연구개발계획서 🛖 과제접수 > 신청공고목록 🛛 🕜 도움말 (4) 5 기관담당자반려 목록 과제 정보 🕜 전체 1건 최종확인 제출 기관담당자승인 [최종확인]버튼 클릭 시 테이터 검증에 일정 시간이 소요됩니다. 🕕 최종확인 완료 후 접수종료일 이전에 [제출] 버튼을 클릭한 과제만 제출로 인정합니다. 연구개발 과제 계획서 기본 과제 연구 연구 첨부 최종 과제 연구 추가 과제명 구분 기관 책임자 상태 상태 정보 요약 기관 개발비 항목 파일 확인 : 제출완료 3 반려사유 입력 확인 확인 ? (? 기관담당자승인 처리하시겠습니까? 기관담당자반려 처리하시겠습니까? 11 4-1 Чi 11 취소 확인 취소 11 닫기

#### 화면 GUIDE

▶신청공고목록에서 해당 사업을 조회한 후 과제별로 승인을 하는 방법입니다.

 계획서 상태가 제출완료인 과제는 주관연구기관 담당자가 승인할 수 있습니다.

- ② [상세] 버튼을 클릭합니다.
- ③ 각 항목을 클릭하면, 연구책임자가 입력한 내용을 확인할 수 있습니다.
- ④ [기관담당자 승인] 또는 [기관담당자 반려] 버튼을 클릭합니다.

※ 승인: 팝업창이 뜨면 [확인]을 클릭합니다. 반려: 팝업창이 뜨면 [확인]을 클릭하고 새로운 팝업창에 반려사유를 입력한 후 [확인]을 클릭합니다. 입력한 반려사유는 연구책임자에게 전자알림으로 전달됩니다.

⑤ 다른 과제를 승인하기 위해 과제목록 화면으로 돌아가려면 뒤로 가기가 아닌 우측 상단의 [목록] 버튼을 클릭합니다. (뒤로 가기를 하면 공고목록 조회를 처음부터 다시 시작해야 합니다.)

### 6-2. 연구계획서 제출승인 방법 (주관연구기관 담당자): 일괄승인

| 처 - 선택 -      | ▼ 전문기관 - 선택 - | - X    | 1업년도 2025년 - | 사업명    |         |      |       |      | Q  |
|---------------|---------------|--------|--------------|--------|---------|------|-------|------|----|
| <b>\</b> 업공고명 | 접수유형 - 전      | 전체 - 🔻 | 접수상태         | - 전체 - | ▼ 접수기간  |      | 8~    |      | Ħ  |
| 발과제번호         | 연구과제명         |        | 주관연구개발기관     |        | 1 계획서상태 | 제출완료 |       |      | -  |
| 임자            | 사업소관부처        | - 선택 - |              |        |         |      | 2     | Q 검색 | C  |
|               |               |        |              |        |         |      | 신청/접수 | 제출완료 | 상세 |
|               |               |        |              |        |         |      | 신청/접수 | 제출완료 | 상세 |
|               |               |        |              |        |         |      | 신청/접수 | 제출완료 | 상세 |
|               |               |        |              |        |         |      | 신청/접수 | 제출완료 | 상세 |
|               |               |        |              |        |         |      | 신청/접수 | 제출완료 | 상세 |
| •             |               |        |              |        |         |      | 신청/접수 | 제출완료 | 상세 |

### 화면 GUIDE 일괄승인을 하는 방법입니다. ①계획서상태를 **[제출완료]**로 선택합니다. ②[검색] 버튼을 클릭하면, 기관담당자 일괄승인 버튼이 활성화됩니다. ③목록개수를 조정하면 최대 100개까지 조회 및 승인할 수 있습니다. ※ 시스템 속도를 고려하여 가급적 10개 단위로 일괄 승인을 해 주시기 바랍니다. ④승인하고자 하는 과제의 **체크박스를** 클릭(선택)합니다. ⑤ [**기관담당자일괄승인**] 버튼을 클릭하면 일괄승인이 됩니다. 승인이 완료된 과제의 계획서 상태는 기관담당자 제출승인 상태로 변경됩니다. ※ 반드시 주관연구기관 검토/승인마감일인 2025.5.30.(금) 18:00:00까지 승인을 완료하셔야만 연구계획서 제출이 완료 됩니다. ※ 주관연구기관이 승인완료한 과제를 반려받고자 할 경우에는 한국연구재단 사업담당자에게 반려권한이 있으므로 한국연구재단 해당 사업 문의처로 연락주시기 바랍니다.

## 7. 전자알림 확인방법

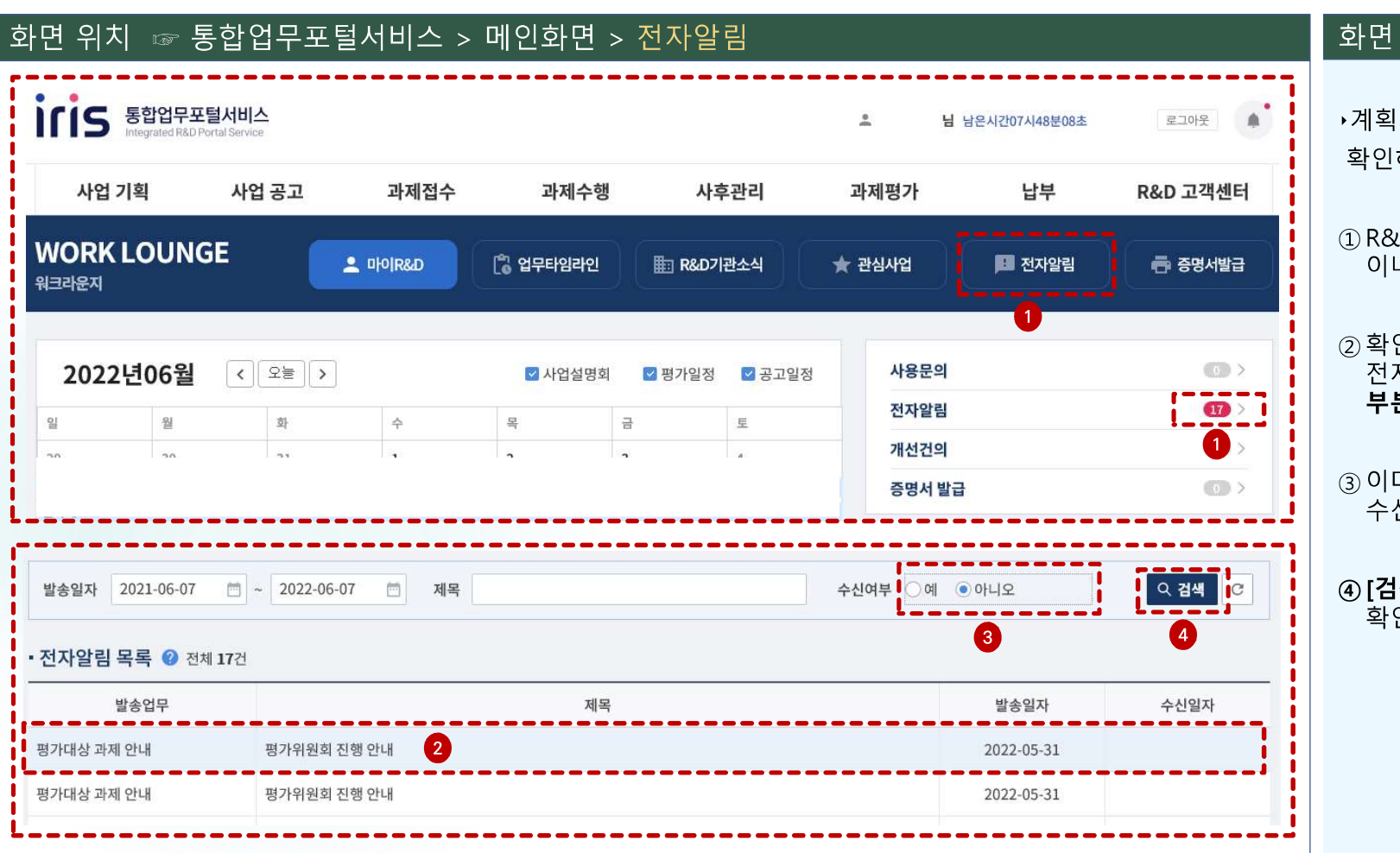

#### 화면 GUIDE

→계획서 반려사유 확인 등 전자알림 내용을 확인하는 방법입니다.

 R&D 업무포털 메인화면에서 [전자알림] 이나 전자알림의 숫자부분을 클릭합니다.

② 확인하지 않은 알림목록이 기본으로 조회되며, 전자알림 목록 중에서 확인 하시고자 하는 알림 부분을 클릭합니다.

③ 이미 확인한 알림을 조회하고자 할 경우, 수신여부를 **[예]**로 선택합니다.

④ [검색] 버튼을 클릭하거나 Enter 키를 치면 기 확인한 알림까지 포함하여 조회됩니다.